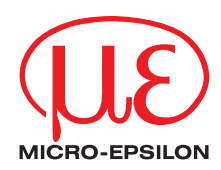

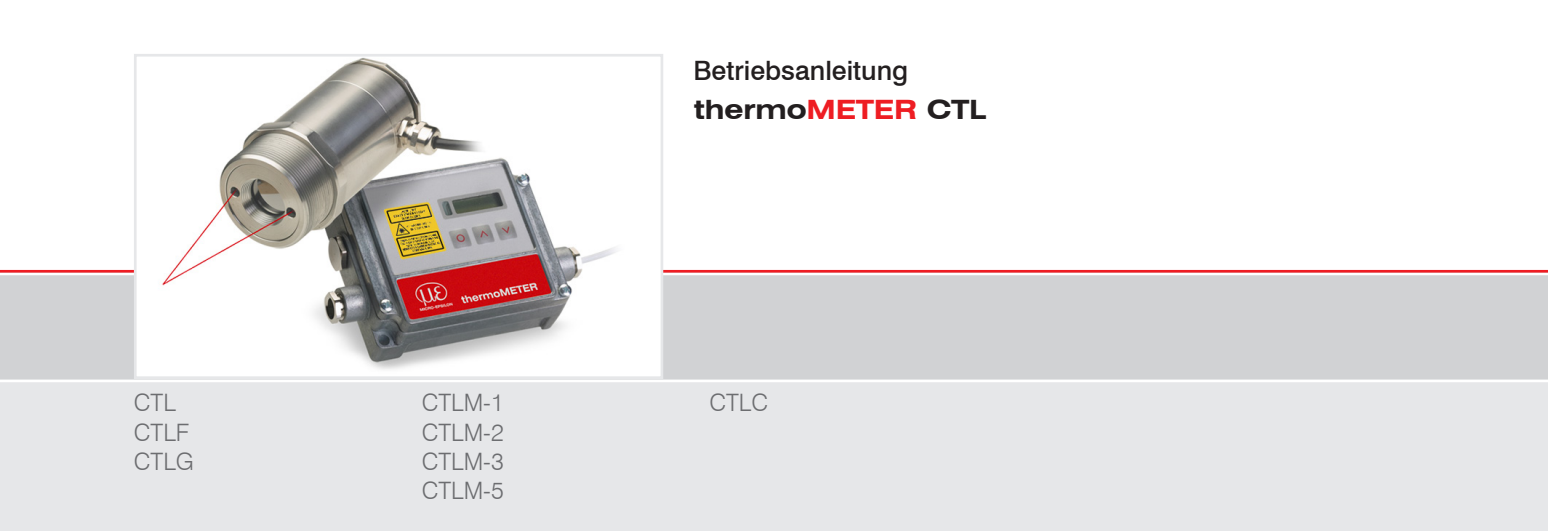

Infrarotsensor

MICRO-EPSILON MESSTECHNIK GmbH & Co. KG Koenigbacher Str. 15

94496 Ortenburg / Deutschland

Tel. +49 (0) 8542 / 168-0 Fax +49 (0) 8542 / 168-90 e-mail info@micro-epsilon.de www.micro-epsilon.de

# Inhalt

| 1.  | Sicherheit                        | 7        |
|-----|-----------------------------------|----------|
| 1.1 | Verwendete Zeichen                | 7        |
| 1.2 | Warnhinweise                      | 7        |
| 1.3 | Hinweise zur CE-Kennzeichnung     |          |
| 1.4 | Bestimmungsgemäße Verwendung      |          |
| 1.5 | Bestimmungsgemaßes Umfeld         |          |
| 2.  | Lasersicherheit                   | 10       |
| 3.  | Technische Daten                  |          |
| 3.1 | Funktionsprinzip                  |          |
| 3.2 | Sensormodelle                     |          |
| 3.3 | Allgemeine Spezifikation          |          |
| 3.4 | Elektrische Spezifikation         |          |
| 3.5 | Messtechnische Spezifikation      |          |
|     | 3.5.2 Modelle CTL M-1 und CTL M-2 | 15<br>16 |
|     | 3.5.3 Modelle CTI M-3             |          |
|     | 3.5.4 Modell CTLM-5               |          |
|     | 3.5.5 Modelle CTLC                |          |
|     | 3.5.6 Modelle CTLG                |          |
| 4.  | Lieferung                         |          |
| 4.1 | Lieferumfang                      |          |
| 4.2 | Lagerung                          | 21       |
| 5.  | Optische Diagramme                |          |
| 6.  | Mechanische Installation          |          |
| 6.1 | Sensor                            |          |
| 6.2 | Controller                        |          |
| 6.3 | Montagewinkel                     |          |

| 7.        | Elektris            | che Installation                                                               | 39 |
|-----------|---------------------|--------------------------------------------------------------------------------|----|
| 7.1       | Kabelans            | schluss                                                                        | 39 |
|           | 7.1.1               | Standardvariante                                                               | 39 |
|           | 7.1.2               | Steckervariante                                                                | 39 |
| 7.2       | Spannun             | asversorqung                                                                   | 43 |
| 7.3       | Kabelmo             | ntage                                                                          | 44 |
| 7.4       | Masseve             | rbindung                                                                       | 45 |
|           | 7.4.1               | CTLM-5. CTLM-1. CTLM-2. CTLM-3L. CTLM-3H. CTLM-3H1 bis -3H3 Modelle            | 45 |
|           | 7.4.2               | CTL, CTLF, CTLC-4, CTLC-2, CTLC-6, CTLG Modelle                                | 46 |
| 7.5       | Austauso            | h des Sensors                                                                  | 47 |
|           | 7.5.1               | Eingabe des Kalibriercodes                                                     | 48 |
|           | 7.5.2               | Austauschen des Sensorkabels                                                   | 49 |
| ~         | A                   | d Finnänne                                                                     | 50 |
| <b>ö.</b> | Aus- un             | d Eingange                                                                     | 50 |
| 8.1       | Analogal            |                                                                                | 50 |
|           | 8.1.1               | Ausgabekanari 2. Jew für Mastella OTI OTI OT                                   | 50 |
| ~ ~       | 8.1.2<br>Divitala 6 | Ausgabellar                                                                    | 50 |
| 8.2       | Digitale S          |                                                                                |    |
|           | 8.2.1               |                                                                                |    |
|           |                     | 8.2.1.1 Installation                                                           |    |
|           | 0.0.0               | 8.2.1.2 Irelber-installation der Schnittstelle                                 |    |
|           | 8.2.2               | RS232-SCHIIItstelle                                                            |    |
|           |                     | 8.2.2.1 Installation                                                           |    |
|           | 000                 |                                                                                |    |
|           | 0.2.3               |                                                                                |    |
|           |                     | 0.2.0.1 IIIstallation                                                          |    |
|           | 004                 | 0.2.0.2 Selisoi-ilistallation                                                  |    |
|           | 0.2.4               | Prompus-Sommittelene                                                           |    |
|           |                     | 0.2.4.1 IIIstaliau011                                                          | 50 |
|           | 825                 |                                                                                |    |
|           | 0.2.0               |                                                                                | 61 |
|           | 0.2.0               | 8.2.6.1 Sorialla Schnittstallangarameter                                       | 61 |
|           |                     | 8.2.6.2 Protokoll                                                              | 61 |
|           |                     | 8.2.6.2 I totolon                                                              |    |
|           |                     | 0.2.0.0 Installationsubersicht                                                 | 64 |
|           |                     | 8.2.6.5 Digitalkommandoübersicht für Modhus BTI Digitalkohnisterten für CT und |    |
|           |                     | CTI acar Sancoran                                                              | 64 |
|           |                     |                                                                                |    |

| 8.2.7                                                                            | Ethernet-Schnittstelle                                                                                                    | 65                                                                                                    |  |  |  |
|----------------------------------------------------------------------------------|----------------------------------------------------------------------------------------------------|----------------------------------------------------------------------------------------------------|--|--|--|
|                                                                                  | 8.2.7.1 Installation                                                                                                    | 65                                                                                                    |  |  |  |
|                                                                                  | 8.2.7.2 Installation der Ethernet-Schnittstelle in einem Netzwerk                                                                                                    |                                                                                                    |  |  |  |
|                                                                                  | 8.2.7.3 Deinstallation der Ethernet-Schnittstelle in einem Netzwerk                                                                                                    | 67                                                                                                    |  |  |  |
|                                                                                  | 8.2.7.4 Direktverbindung zu einem PC                                                                                                    |                                                                                                    |  |  |  |
|                                                                                  | 8.2.7.5 Einstellungen in der CompactConnect-Software                                                                                                    |                                                                                                    |  |  |  |
| Polaicauc                                                                        | 8.2.7.6 Rucksetzen des Ethernet-Adapters                                                                                                    |                                                                                                    |  |  |  |
| Funktions                                                                        | eingänge                                                                                                    |                                                                                                    |  |  |  |
| Alarme                                                                           |                                                                                                    | 79                                                                                                    |  |  |  |
| 8.5.1                                                                            | Ausgabekanal 1 und 2 (Kanal 2 nur bei CTL. CTLG)                                                                                                    |                                                                                                    |  |  |  |
| 8.5.2                                                                            | Visuelle Alarme                                                                                                    |                                                                                                    |  |  |  |
| 8.5.3                                                                            | Open-collector-Ausgang / AL2                                                                                                    | 80                                                                                                    |  |  |  |
|                                                                                  |                                                                                                    |                                                                                                    |  |  |  |
| Bedienu                                                                          | ng                                                                                                    |                                                                                                    |  |  |  |
| Sensoreinstellungen<br>Erläuterung zu den Menüeinträgen<br>Dioiteler Bofeblesetz |                                                                                                    |                                                                                                    |  |  |  |
|                                                                                  |                                                                                                    |                                                                                                    |  |  |  |
| Fehlermel                                                                        | dunaen                                                                                                    |                                                                                                    |  |  |  |
| 9.5.1                                                                            | CTL, CTLF, CTLC-4, CTLC-2, CTLC-6, CTLG Modelle                                                                                                    |                                                                                                    |  |  |  |
| 9.5.2                                                                            | CTLM-5, CTLM-1, CTLM-2, CTLM-3L, CTLM-3H, CTLM-3H1 bis -3H3 Modelle                                                                                                    |                                                                                                    |  |  |  |
|                                                                                  |                                                                                                    |                                                                                                    |  |  |  |
| Hinweis                                                                          | e fur den Betrieb                                                                                                    |                                                                                                    |  |  |  |
| Reinigung                                                                        | ]                                                                                                    |                                                                                                    |  |  |  |
| Compac                                                                           | tConnect Software                                                                                                    | 90                                                                                                    |  |  |  |
| Systemvo                                                                         | raussetzungen                                                                                                    |                                                                                                    |  |  |  |
| Hauptfunk                                                                        | ktionen                                                                                                    |                                                                                                    |  |  |  |
|                                                                                  |                                                                                                    |                                                                                                    |  |  |  |
| Kommur                                                                           | nikationseinstellungen                                                                                                    |                                                                                                    |  |  |  |
| Serielles Interface                                                              |                                                                                                    |                                                                                                    |  |  |  |
| Protokoli                                                                        |                                                                                                    |                                                                                                    |  |  |  |
| Speicharr                                                                        | IUKUII                                                                                                    |                                                                                                    |  |  |  |
| opeichen                                                                         |                                                                                                    | 92                                                                                                    |  |  |  |
| Prinzip o                                                                        | der Infrarot-Temperaturmessung                                                                                                    |                                                                                                    |  |  |  |
|                                                                                  | 8.2.7<br>Relaisaus<br>Funktions<br>Alarme<br>8.5.1<br>8.5.2<br>8.5.3<br>Bedienu<br>Sensoreir<br>Erläuterur<br>Digitaler E<br>Laservisie<br>Fehlermel<br>9.5.1<br>9.5.2<br>Hinweis<br>Reinigung<br>Compac<br>Systemvo<br>Hauptfunl<br>Serielles I<br>Protokoll.<br>ASCII-Pro<br>Speicherr | 8.2.7       Ethernet-Schnittstelle         8.2.7.1       Installation         8.2.7.2       Installation der Ethernet-Schnittstelle in einem Netzwerk         8.2.7.3       Deinstallation der Ethernet-Schnittstelle in einem Netzwerk         8.2.7.4       Direktverbindung zu einem PC         8.2.7.5       Einstellungen in der CompactConnect-Software         8.2.7.6       Rücksetzen des Ethernet-Adapters         Relaisausgänge       Funktionseingänge         Alarme       8.5.1         Ausgabekanal 1 und 2 (Kanal 2 nur bei CTL, CTLG)       8.5.2         Visuelle Alarme       8.5.3         S.5.3       Open-collector-Ausgang / AL2         Bedienung       Enläuterung zu den Menüeinträgen         Digitaler Befehlssatz       Easervisier         Laservisier       Fehlermeldungen         9.5.1       CTL, CTLF, CTLC-4, CTLC-2, CTLC-6, CTLG Modelle         9.5.2       CTLM-1, CTLM-2, CTLM-3L, CTLM-3H, CTLM-3H1 bis -3H3 Modelle         Hinweise für den Betrieb       Reinigung         Reinigung       Ethernet-Metzwerk         Systemvoraussetzungen       Hauptfunktionen         Kommunikationseinstellungen       Serielles Interface         Protokoll       Speichern von Parametereinstellungen         Prinzip der Infrarot-Temperaturmessung |  |  |  |

| <b>14.</b><br>14.1<br>14.2<br>14.3 | <b>Emissionsgrad</b><br>Definition<br>Bestimmung eines unbekannten Emissionsgrades<br>Charakteristische Emissionsgrade | 94<br>94<br>94<br>95 |
|------------------------------------|----------------------------------------------------------------------------------------------------|----------------------|
| 15.                                | Haftung für Sachmängel                                                                                                 | 96                   |
| 16.                                | Service, Reparatur                                                                                                    | 96                   |
| 17.                                | Außerbetriebnahme, Entsorgung                                                                                          | 96                   |

# Anhang

| A 1   | Optionales Zubehör                       |  |
|-------|------------------------------------------|--|
| A 1.1 | Freiblasvorsatz                          |  |
| A 1.2 | Montagewinkel                            |  |
| A 1.3 | Wasserkühlgehäuse                        |  |
| A 1.4 | Hochtemperaturkabel                      |  |
| A 1.5 | Tragschienenmontageplatte für Controller |  |
| A 2   | Werkseinstellungen                       |  |
| A 3   | Emissionsgradtabelle Metalle             |  |
| A 4   | Emissionsgradtabelle Nichtmetalle        |  |
| A 5   | Adaptive Mittelwertbildung               |  |

# 1. Sicherheit

Die Systemhandhabung setzt die Kenntnis der Betriebsanleitung voraus.

### 1.1 Verwendete Zeichen

In dieser Betriebsanleitung werden folgende Bezeichnungen verwendet:

|         | Zeigt eine gefährliche Situation an, die zu geringfügigen oder mittelschweren Ver-<br>letzungen führt, falls diese nicht vermieden wird. |
|---------|----------------------------------------------------------------------------------------------------|
| HINWEIS | Zeigt eine Situation an, die zu Sachschäden führen kann, falls diese nicht vermieden wird.                                               |
| ⇒       | Zeigt eine ausführende Tätigkeit an.                                                                                                    |
| i       | Zeigt einen Anwendertipp an.                                                                                                    |
| Messung | Zeigt eine Hardware oder eine(n) Schaltfläche/Menüeintrag in der Software an.                                                            |

### 1.2 Warnhinweise

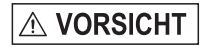

Schließen Sie die Spannungsversorgung und das Anzeige-/Ausgabegerät nach den Sicherheitsvorschriften für elektrische Betriebsmittel an.

- > Verletzungsgefahr
- > Beschädigung oder Zerstörung des Sensors und/oder des Controllers

HINWEIS

- Vermeiden Sie Stöße und Schläge auf den Sensor und den Controller.
- > Beschädigung oder Zerstörung des Sensors und/oder des Controllers

Die Versorgungsspannung darf angegebene Grenze nicht überschreiten.

> Beschädigung oder Zerstörung des Sensors und/oder des Controllers

Schützen Sie das Sensorkabel vor Beschädigung.

> Zerstörung des Sensors, Ausfall des Messgerätes

Knicken Sie niemals das Sensorkabel ab, biegen Sie das Sensorkabel nicht in engen Radien. Der minimale Biegeradius beträgt 14 mm (statisch). Eine dynamische Bewegung ist nicht zulässig.

> Beschädigung des Sensorkabels, Ausfall des Messgerätes

Auf den Sensor dürfen keine lösungsmittelhaltigen Reinigungsmittel (weder für die Optik noch auf das Gehäuse) einwirken.

> Beschädigung oder Zerstörung des Sensors

Vermeiden Sie statische Aufladungen und bringen Sie das Gerät nicht in die Nähe von starken elektromagnetischen Feldern (z.B. Lichtbogen-Schweißanlagen oder Induktionsheizer).

> Beschädigung oder Zerstörung des Sensors

### 1.3 Hinweise zur CE-Kennzeichnung

Für das Messsystem thermoMETER CTL gilt:

- EU-Richtlinie 2014/30/EU
- EU-Richtlinie 2011/65/EU, "RoHS", Kategorie 9

Produkte, die das CE-Kennzeichen tragen, erfüllen die Anforderungen der zitierten EU-Richtlinien und die dort aufgeführten harmonisierten europäischen Normen (EN). Die EU-Konformitätserklärung wird gemäß der EU-Richtlinie, Artikel 10, für die zuständige Behörde zur Verfügung gehalten bei

MICRO-EPSILON MESSTECHNIK GmbH & Co. KG Königbacher Str. 15 94496 Ortenburg / Deutschland

Das Messsystem ist ausgelegt für den Einsatz im Industriebereich und erfüllt die Anforderungen.

### 1.4 Bestimmungsgemäße Verwendung

- Das thermoMETER CTL ist für den Einsatz im Industrie- und Laborbereich konzipiert. Es wird eingesetzt zur berührungslosen Temperaturmessung.
- Das System darf nur innerhalb der in den technischen Daten angegebenen Werte betrieben werden, siehe 3
- Das .System ist so einzusetzen, dass bei Fehlfunktionen oder Totalausfall des Sensors keine Personen gefährdet oder Maschinen beschädigt werden.
- Treffen Sie bei sicherheitsbezogenener Anwendung zusätzlich Vorkehrungen für die Sicherheit und zur Schadensverhütung.

# 1.5 Bestimmungsgemäßes Umfeld

- Schutzart:
  - Sensor: IP 65 (NEMA 4)
  - Controller: IP 65 (NEMA 4)
- Umgebungstemperatur:
  - Sensor 1: -20 ... +85 °C, siehe auch Kapitel Allgemeine Spezifikation, siehe 3.3
  - Controller 2: -20 ... +85 °C, siehe auch Kapitel Allgemeine Spezifikation, siehe 3.3

# HINWEIS

Vermeiden Sie nach Möglichkeit abrupte Änderungen der Umgebungstemperatur sowohl des Sensors als auch des Controllers.

- > Ungenaue Messwerte
- Lagertemperatur:
  - Siehe auch Kapitel Allgemeine Spezifikation, siehe 3.3
  - Controller: -40 ... 85 °C
- Luftfeuchtigkeit: 10 ... 95 %, nicht kondensierend

1) Der Sensor kann bei Umgebungstemperaturen bis zu 85 °C ohne Kühlung eingesetzt werden.

Für Anwendungen, bei denen eine höhere Umgebungstemperatur auftreten kann, empfiehlt sich der Einsatz des optionalen Wasserkühlgehäuses (Einsatztemperatur bis 175 °C), siehe A 1.3. Der Sensor sollte mit dem optional erhältlichen Hochtemperaturkabel ausgestattet sein (Einsatztemperatur bis 180 °C), siehe A 1.4. 2) Bei Temperaturen < 0 °C ist die Funktion des Displays nicht mehr gewährleistet.

# 2. Lasersicherheit

Der thermoMETER CTL arbeitet mit einem Doppel-Laservisier der Wellenlänge 635 nm (sichtbar/rot), siehe 9.4.

Die Sensoren sind in die Laserklasse 2 eingeordnet. Die maximale optische Leistung ist  $\leq$  1 mW.

Beachten Sie die Laserschutzvorschriften.

# 

Laserstrahlung. Irritation oder Verletzung der Augen möglich. Schließen Sie die Augen oder wenden Sie sich sofort ab, falls die Laserstrahlung ins Auge trifft. Beim Betrieb der Sensoren sind die einschlägigen Vorschriften nach DIN EN 60825-1 (VDE 0837, Teil 1 von 07/2015) und die in Deutschland gültige Unfallverhütungsvorschrift "Laserstrahlung" (DGUV 12 von 04/2007) zu beachten. Danach gilt:

- Bei Lasereinrichtungen der Klasse 2 ist das Auge bei zufälliger, kurzzeitiger Einwirkung der Laserstrahlung, d.h. Einwirkungsdauer bis 0,25 s, nicht gefährdet.
- Lasereinrichtungen der Klasse 2 dürfen Sie deshalb ohne weitere Schutzmaßnahmen einsetzen, wenn Sie nicht absichtlich länger als 0,25 s in den Laserstrahl oder in spiegelnd reflektierte Strahlung hineinschauen.
- Da vom Vorhandensein des Lidschlussreflexes in der Regel nicht ausgegangen werden darf, sollte man bewusst die Augen schließen oder sich sofort abwenden, falls die Laserstrahlung ins Auge trifft.

Laser der Klasse 2 sind nicht anzeigepflichtig und ein Laserschutzbeauftragter ist nicht erforderlich.

Am Controllergehäuse ist folgendes Hinweisschild (Vorderseite) angebracht:

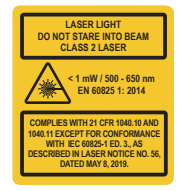

Abb. 1 Laserwarnschild und Laserhinweisschild

Wenn die Hinweisschilder im eingebauten Zustand verdeckt sind, muss der Anwender selbst für zusätz-

liche Hinweisschilder an der Anbaustelle sorgen.

Der Betrieb des Lasers wird optisch durch die LED am Controller angezeigt.

Für Reparatur und Service sind die Sensoren in jeden Fall an den Hersteller zu senden.

# 3. Technische Daten

## 3.1 Funktionsprinzip

Die Sensoren der Serie thermoMETER CTL sind berührungslos messende Infrarot-Temperatursensoren. Sie messen die von Objekten emittierte Infrarotstrahlung und berechnen auf dieser Grundlage die Oberflächentemperatur, siehe 13. Über ein integriertes Doppel-Laservisier wird der Messfleck in Größe und Lage auf der Objektoberfläche exakt markiert.

Das Sensorgehäuse des thermoMETER CTL besteht aus Edelstahl (Schutzgrad IP 65), der Controller ist in einem separaten Zink-Druckgussgehäuse untergebracht.

Der thermoMETER CTL - Sensor ist ein empfindliches optisches System. Die Montage sollte deshalb ausschließlich über das vorhandene Gewinde erfolgen.

# HINWEIS

Vermeiden Sie bitte grobe mechanische Gewalt am Sensor.

> Zerstörung des Systems

| Modell  | Messbereich        | Spektrale<br>Empfindlichkeit | Typische Anwendungen                                                          |
|---------|--------------------|------------------------------|-------------------------------------------------------------------------------|
| CTL     | -50 bis 975 °C     | 8 - 14 μm                    | Nichtmetallische Oberflächen                                                  |
| CTLF    | -50 bis 975 °C     | 8 - 14 μm                    | Schnelle Prozesse                                                             |
| CTLM-1  | 485 bis 2200 °C    | 1 <i>µ</i> m                 | Metalle und Keramiken                                                         |
| CTLM-2  | 250 bis 2000 °C    | 1,6 µm                       | Metalle und Keramiken                                                         |
| CTLM-3  | 50 bis 1800 °C     | 2,3 μm                       | Metalle und Komposit-Material bei geringen Objekt-<br>temperaturen (ab 50 °C) |
| CTLG    | 100 bis 1650 °C    | 5,0 μm                       | Glastemperaturen                                                              |
| CTLC-2  |                    | 4,24 μm                      |                                                                               |
| CTLC-4  | 200 °C bis 1450 °C | 3,9 <i>µ</i> m               | Durch Flammen und von C02- / CO- Flammengasen                                 |
| CTLC-6  |                    | 4,64 μm                      |                                                                               |
| CTLM-05 | 100 bis 2000 °C    | 525 nm                       | Metalle und Keramiken                                                         |

#### 3.2 Sensormodelle

Bei den Modellen CTLM-1, CTLM-2 und CTLM-3 und CTLG wird der Gesamtmessbereich jeweils in 3 Teilbereiche (L, H und H1) unterteilt.

### 3.3 Allgemeine Spezifikation

|                                             | Sensor                                                   | Controller                                          |  |  |  |
|---------------------------------------------|----------------------------------------------------------|-----------------------------------------------------|--|--|--|
| Schutzgrad                                  | IP 65 (NEMA-4)                                           |                                                     |  |  |  |
| Umgebungstemperatur 1)                      | -20 +85 °C                                               | (-20) 0 +85 °C ²                                    |  |  |  |
| Lagertemperatur                             | -40 85 °C                                                |                                                     |  |  |  |
| Relative Luftfeuchtigkeit                   | 10 95 %, nich                                            | t kondensierend                                     |  |  |  |
| Material                                    | Edelstahl                                                | Zink, gegossen                                      |  |  |  |
| Abmessungen                                 | 100 mm x 50 mm, M48x1,5                                  | 89 mm x 70 mm x 30 mm                               |  |  |  |
| Gewicht                                     | Gewicht 600 g 42                                         |                                                     |  |  |  |
| Kabellänge                                  | 3 m (Standard), 8 m, 15 m                                |                                                     |  |  |  |
| Kabeldurchmesser                            | 5 mm                                                     |                                                     |  |  |  |
| Umgebungstemperatur Kabel                   | max. 105 °C (Hochtempera                                 | ax. 105 °C (Hochtemperaturkabel (optional): 180 °C) |  |  |  |
| Vibration                                   | IEC 68-2-6: 3 g, 11 -                                    | - 200 Hz, jede Achse                                |  |  |  |
| Schock                                      | IEC 68-2-27: 50 g, 11 ms, jede Achse                     |                                                     |  |  |  |
| Elektromagnetische<br>Verträglichkeit (EMV) | EN 61326-1: 2006 / EN 61326-2-3: 2006 / EN 61010-1: 2010 |                                                     |  |  |  |

1) Der Laser schaltet sich automatisch bei Umgebungstemperaturen > 50 °C ab.

2) Bei Temperaturen < 0 °C ist die Funktion des Displays nicht mehr gewährleistet.

# 3.4 Elektrische Spezifikation

| Spannungsversorgung     |                                      | 8 – 36 VDC                                                                                                    |  |  |
|-------------------------|--------------------------------------|----------------------------------------------------------------------------------------------------|--|--|
| Stromverbrauch          |                                      | Max. 160 mA                                                                                                    |  |  |
| Visierlaser             |                                      | 635 nm, 1 mW, Ein/ Aus über Programmiertasten oder<br>Software                                                                                                    |  |  |
|                         | Kanal 1                              | Wahlweise: 0/ 4 – 20 mA, 0 – 5/ 10 V, Thermoelement<br>(J oder K) bzw. Alarmausgang<br>(Signalquelle: Objekttemperatur)                                                                                                    |  |  |
| Ausgänge/ analog        | Kanal 2 (nur CTL/<br>CTLF/CTLC/CTLG) | Sensortemperatur [-20 180 °C] als 0 – 5 V oder<br>0 – 10 V bzw. Alarmausgang (Signalquelle umschaltbar auf<br>Objekttemperatur oder Controllertemperatur bei Nutzung<br>als Alarmausgang)                                         |  |  |
| Alarmausgang            |                                      | Open-collector-Ausgang am Pin AL2 (24 V/ 50 mA)                                                                                                    |  |  |
|                         | mA                                   | max. Schleifenwiderstand 500 $\Omega$ (bei 8 - 36 VDC),                                                                                                    |  |  |
| Ausgangsimpedanzen      | mV                                   | min. 100 KΩ Lastwiderstand                                                                                                    |  |  |
|                         | Thermoelement                        | 20 Ω                                                                                                    |  |  |
| Digitale Schnittstellen |                                      | USB, RS232, RS485, CAN, Profibus DP, Ethernet<br>(über optionale Steckmodule)                                                                                                    |  |  |
| Relaisausgang           |                                      | 2 x 60 VDC/ 42 VAC <sub>eff</sub> , 0,4 A; potentialfrei<br>(optionales Steckmodul)                                                                                                    |  |  |
| Funktionseingänge       |                                      | <ul> <li>F1 bis F3; über Software programmierbar für folgende<br/>Funktionen:</li> <li>externe Emissionsgradeinstellung,</li> <li>Hintergrundstrahlungskompensation,</li> <li>Trigger (Rücksetzen der Haltefunktionen)</li> </ul> |  |  |

### 3.5 Messtechnische Spezifikation

### 3.5.1 Modelle CTL, CTLF

| Modell                         | CTL CTLF                                                                |                                                             |  |  |
|--------------------------------|-------------------------------------------------------------------------|-------------------------------------------------------------|--|--|
| Temperaturbereich (skalierbar) | -50 975 °C                                                              |                                                             |  |  |
| Spektralbereich                | 8 1                                                                     | 4 µm                                                        |  |  |
| Optische Auflösung             | 75:1                                                                    | 50:1                                                        |  |  |
| Systemgenauigkeit 12           | $\pm$ 1 °C oder $\pm$ 1 % <sup>3</sup>                                  | $\pm$ 1,5 °C oder $\pm$ 1,5 % $^4$                          |  |  |
| Reproduzierbarkeit 1           | $\pm$ 0,5 °C oder $\pm$ 0,5 % <sup>3</sup>                              | $\pm$ 1 °C oder $\pm$ 1 % <sup>4</sup>                      |  |  |
| Temperaturauflösung (NETD)     | 0,1 °C ³                                                                | 0,5 °C 4                                                    |  |  |
| Einstellzeit (90 % Signal)     | 120 ms 9 ms                                                             |                                                             |  |  |
| Aufwärmzeit                    | 10 min                                                                  |                                                             |  |  |
| Emissionsgrad/ Verstärkung     | 0,1001,100 (einstellbar über Programmiertasten oder Softw               |                                                             |  |  |
| Transmissionsgrad              | 0,100…1,100 (einstellbar über Pr                                        | 1001,100 (einstellbar über Programmiertasten oder Software) |  |  |
| Signalverarbeitung             | Mittelwert, MAX, MIN (einstellbar über Programmiertasten oder Software) |                                                             |  |  |
| Software                       | CompactConnect                                                          |                                                             |  |  |

1) Bei Umgebungstemperatur 23 ±5 °C; der jeweils größere Wert gilt.

2) Genauigkeit bei Nutzung des Thermoelement-Ausgangs: ±2,5 °C oder ±1 %

3) Bei Objekttemperaturen > 0 °C

4) Bei Objekttemperaturen ≥ 20 °C

#### 3.5.2 Modelle CTLM-1 und CTLM-2

| Modell                          | M-1L                                                                    | M-1H        | M-1H1                  | M-2L           | M-2H        | M-2H1       |
|---------------------------------|-------------------------------------------------------------------------|-------------|------------------------|----------------|-------------|-------------|
| Temperaturbereich (skalierbar)  | 485/1050 °C                                                             | 650/1800 °C | 800/2200 °C            | 250/800 °C     | 385/1600 °C | 490/2000 °C |
| Spektralbereich                 | 1 µm                                                                    |             |                        | 1,6 <i>µ</i> m |             |             |
| Optische Auflösung              | 150:1                                                                   | 150:1 300:1 |                        | 150:1          | 300:1       |             |
| Systemgenauigkeit 12            |                                                                         |             | ±(0,3 % T <sub>N</sub> | less +2 °C) ³  |             |             |
| Reproduzierbarkeit <sup>1</sup> | ±(0,1 % T <sub>Mess</sub> +1 °C) <sup>3</sup>                           |             |                        |                |             |             |
| Temperaturauflösung (NETD)      | ΓD)                                                                     |             |                        | °C             |             |             |
| Erfassungszeit (90 % Signal)    | 1 ms <sup>4</sup>                                                       |             |                        |                |             |             |
| Emissionsgrad/ Verstärkung      | 0,1001,100 (einstellbar über Programmiertasten oder Software)           |             |                        |                |             |             |
| Transmissionsgrad               | 0,1001,100 (einstellbar über Programmiertasten oder Software)           |             |                        |                |             |             |
| Signalverarbeitung              | Mittelwert, MAX, MIN (einstellbar über Programmiertasten oder Software) |             |                        |                |             |             |
| Software                        | CompactConnect                                                          |             |                        |                |             |             |

1) Bei Umgebungstemperatur 23 ±5 °C; der jeweils größere Wert gilt.

2) Genauigkeit bei Nutzung des Thermoelement-Ausgangs: ±2,5 °C oder ±1 %

3)  $\epsilon = 1$  / Ansprechzeit 1 s

4) Mit dynamischer Anpassung bei geringen Signalpegeln

### 3.5.3 Modelle CTLM-3

| Modell                            | M-3L                                                          | M-3H       | M-3H1                            | M-3H2 | M-3H3       |  |
|-----------------------------------|---------------------------------------------------------------|------------|----------------------------------|-------|-------------|--|
| Temperaturbereich (skalierbar) 12 | 50/400 °C                                                     | 100/600 °C | 150/1000 °C 200/1500 °C 250/     |       | 250/1800 °C |  |
| Spektralbereich                   |                                                               |            | 2,3 <i>µ</i> m                   |       |             |  |
| Optische Auflösung                | 60:1 100:1 300:1                                              |            |                                  |       |             |  |
| Systemgenauigkeit 35              |                                                               | ±          | : (0,3 % T <sub>Mess</sub> +2 °C | ) 3   |             |  |
| Reproduzierbarkeit <sup>3</sup>   | ±(0,1 % T <sub>Mess</sub> +1 °C) <sup>3</sup>                 |            |                                  |       |             |  |
| Temperaturauflösung (digital)     | 0,1 °C                                                        |            |                                  |       |             |  |
| Erfassungszeit (90 % Signal) 4    | 1 ms <sup>4</sup>                                             |            |                                  |       |             |  |
| Emissionsgrad/ Verstärkung 1      | 0,1001,100 (einstellbar über Programmiertasten oder Software) |            |                                  |       |             |  |
| Transmissionsgrad/ Verstärkung 1  | 0,1001,100 (einstellbar über Programmiertasten oder Software) |            |                                  |       |             |  |
| Signalverarbeitung <sup>1</sup>   | Mittelwert, MAX, MIN                                          |            |                                  |       |             |  |
|                                   | (einstellbar über Programmiertasten oder Software)            |            |                                  |       |             |  |
| Software                          |                                                               |            | CompactConnect                   |       |             |  |

1) Einstellbar über Controller oder Software

2) Temperatur Objekt > Temperatur Sensor +25 °C

3) e = 1, Erfassungszeit 1 s; bei Umgebungstemperatur 23 ±5 °C

4) Mit dynamischer Anpassung bei geringen Signalpegeln

5) Genauigkeit bei Nutzung des Thermoelement-Ausgangs: ±2,5 °C oder ±1 %

| 3.5.4 | Modell | CTLM-5 |
|-------|--------|--------|
|-------|--------|--------|

| Modell                           | M-5                                                                                                 |  |
|----------------------------------|----------------------------------------------------------------------------------------------------|--|
| Temperaturbereich 1              | 1000/2000 °C                                                                                        |  |
| Spektralbereich                  | 525 nm                                                                                              |  |
| Optische Auflösung               | 150:1                                                                                               |  |
| Systemgenauigkeit <sup>24</sup>  | ±(0,3 % T <sub>Mess</sub> +2 °C) <sup>2</sup>                                                       |  |
| Reproduzierbarkeit <sup>2</sup>  | ±(0,1 % T <sub>Mess</sub> +1 °C) <sup>2</sup>                                                       |  |
| Temperaturauflösung              | 0,2 °C                                                                                              |  |
| Erfassungszeit (90 % Signal) 3   | 1 ms <sup>3</sup>                                                                                   |  |
| Emissionsgrad/ Verstärkung 1     | 0,1001,100                                                                                          |  |
| Transmissionsgrad/ Verstärkung 1 | 0,1001,100                                                                                          |  |
| Signalverarbeitung <sup>1</sup>  | Maximal-, Minimalwerthaltung, Mittelwert;<br>erweiterte Haltefunktionen mit Threshold und Hysterese |  |
| Software                         | CompactConnect                                                                                      |  |

1) Einstellbar über Controller oder Software

2)  $\epsilon$  = 1, Erfassungszeit 1 s; bei Umgebungstemperatur 23 ±5 °C

3) Mit dynamischer Anpassung bei geringen Signalpegeln

4) Genauigkeit bei Nutzung des Thermoelement-Ausgangs: ±2,5 °C oder ±1 %

### 3.5.5 Modelle CTLC

| Modell                           | C-2 <sup>6</sup>                                                                                    | C-4 <sup>6</sup> | C-6 <sup>6</sup> |
|----------------------------------|----------------------------------------------------------------------------------------------------|------------------|------------------|
| Temperaturbereich 1              | 200/1450 °C                                                                                         |                  |                  |
| Spektralbereich                  | 4,24 μm                                                                                             | 3,9 <i>µ</i> m   | 4,64 µm          |
| Optische Auflösung               | 45:1                                                                                                |                  |                  |
| Systemgenauigkeit 345            | ±1 %                                                                                                |                  |                  |
| Reproduzierbarkeit <sup>3</sup>  | ±0,5 % oder ±0,5 °C                                                                                 |                  |                  |
| Temperaturauflösung (digital)    | 0,1 °C                                                                                              |                  |                  |
| Erfassungszeit (90 % Signal) 2   | 10 ms                                                                                               |                  |                  |
| Emissionsgrad/ Verstärkung 1     | 0,1001,100                                                                                          |                  |                  |
| Transmissionsgrad/ Verstärkung 1 | 0,1001,100                                                                                          |                  |                  |
| Signalverarbeitung 1             | Maximal-, Minimalwerthaltung, Mittelwert;<br>erweiterte Haltefunktionen mit Threshold und Hysterese |                  |                  |
| Software                         | CompactConnect                                                                                      |                  |                  |

1) Einstellbar über Programmiertasten oder Software

2) Mit dynamischer Anpassung bei geringen Signalpegeln

3) Bei Umgebungstemperatur 23 ±0,5 °C; es gilt der jeweils größere Wert; bei Objekttemperatur ≥ 0 °C

4) e = 1, Ansprechzeit 1 s

5) Genauigkeit bei Nutzung des Thermoelement-Ausgangs: ±2,5 °C oder ±1 %

6) Modelle C-2, C-4, C-6 auch als H-Modelle mit 400 ... 1650 °C verfügbar.

#### 3.5.6 Modelle CTLG

| Modell                          | G-L                                                                     | G-H         | GF-H        |
|---------------------------------|-------------------------------------------------------------------------|-------------|-------------|
| Temperaturbereich 1             | 100 1200 °C                                                             | 250 1650 °C | 200 1450 °C |
| Spektralbereich                 | 5,0 µm                                                                  |             |             |
| Optische Auflösung              | 45:1                                                                    | 70:1        | 45:1        |
| Systemgenauigkeit 23            | ±1 °C oder ±1,5 %                                                       |             |             |
| Reproduzierbarkeit <sup>2</sup> | ±0,5 °C oder ±0,5 %                                                     |             |             |
| Temperaturauflösung (NETD)      | 0,1 °C                                                                  |             |             |
| Einstellzeit (90 % Signal)      | 120 ms                                                                  | 80 ms       | 10 ms       |
| Aufwärmzeit                     | 10 min                                                                  |             |             |
| Emissionsgrad/ Verstärkung 1    | 0,1001,100 (einstellbar über Programmiertasten oder Software)           |             |             |
| Transmissionsgrad 1             | 0,1001,100 (einstellbar über Programmiertasten oder Software)           |             |             |
| Signalverarbeitung 1            | Mittelwert, MAX, MIN (einstellbar über Programmiertasten oder Software) |             |             |
| Software                        | CompactConnect                                                          |             |             |

1) Einstellbar über Programmiertasten oder Software

2) Bei Umgebungstemperatur 23 ±5 °C; der jeweils größere Wert gilt.

3) Genauigkeit bei Nutzung des Thermoelement-Ausgangs:  $\pm 2,5$  °C oder  $\pm 1$  %

# 4. Lieferung

### 4.1 Lieferumfang

- 1 thermoMETER CTL Sensor
- 1 Controller
- 1 Sensorkabel
- 1 Montagemutter und Montagewinkel (fest)
- 1 Betriebsanleitung
- Nehmen Sie die Teile des Messsystems vorsichtig aus der Verpackung und transportieren Sie sie so weiter, dass keine Beschädigungen auftreten können.
- Prüfen Sie die Lieferung nach dem Auspacken sofort auf Vollständigkeit und Transportschäden prüfen.
- Wenden Sie sich bei Schäden oder Unvollständigkeit sofort an den Hersteller oder Lieferanten.

Optionales Zubehör finden Sie im Anhang, siehe A 1.

# 4.2 Lagerung

- Lagertemperatur: -40 ... 85 °C
- Luftfeuchtigkeit: 10 ... 95 %

Die folgenden optischen Diagramme zeigen den Durchmesser des Messflecks in Abhängigkeit von der Messentfernung. Die Messfleckgröße bezieht sich auf 90 % der Strahlungsenergie. Die Entfernung wird jeweils von der Vorderkante des Sensors gemessen.

- Die Größe des zu messenden Objektes und die optische Auflösung des IR-Thermometers bestimmen
- den Maximalabstand zwischen Sensor und Objekt. Zur Vermeidung von Messfehlern sollte das Messobjekt das Gesichtsfeld der Sensoroptik vollständig ausfüllen. Das bedeutet, der Messfleck muss immer mindestens gleich groß wie oder kleiner als das Messobjekt sein.
- D = Entfernung von der Vorderkante des Gerätes zum Messobjekt
- S = Messfleckgröße

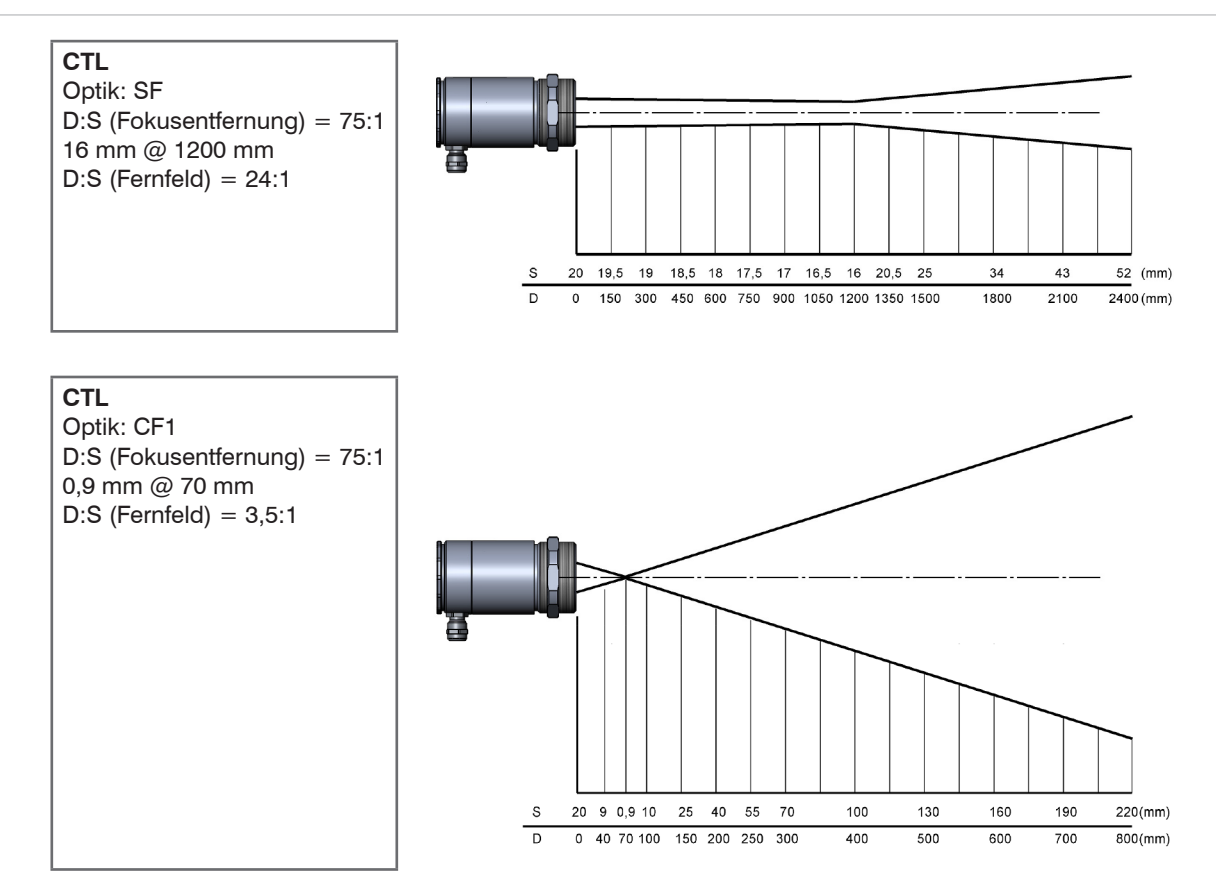

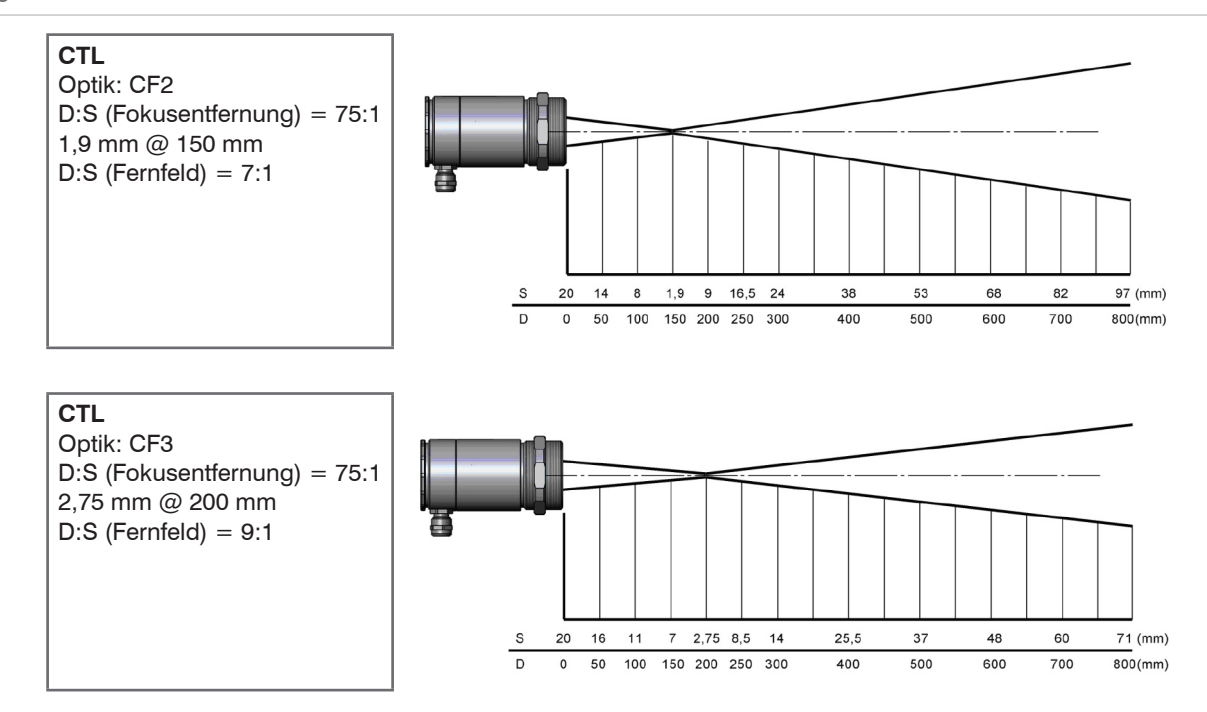

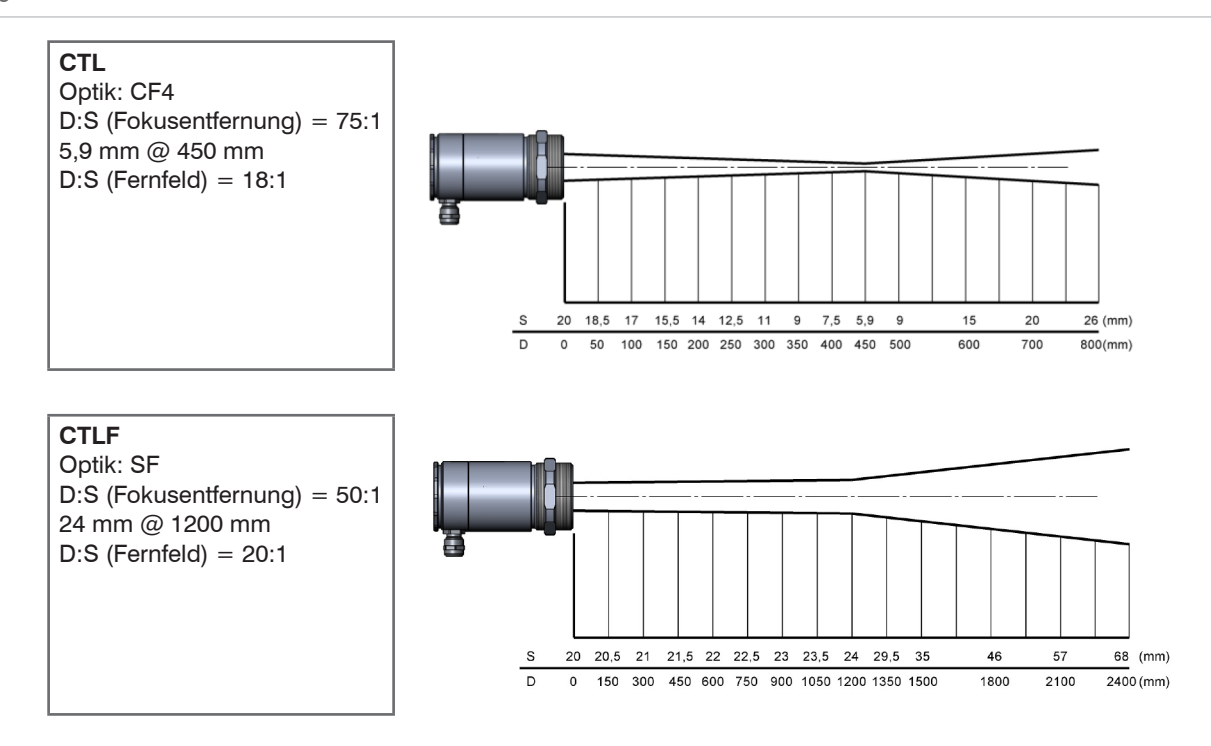

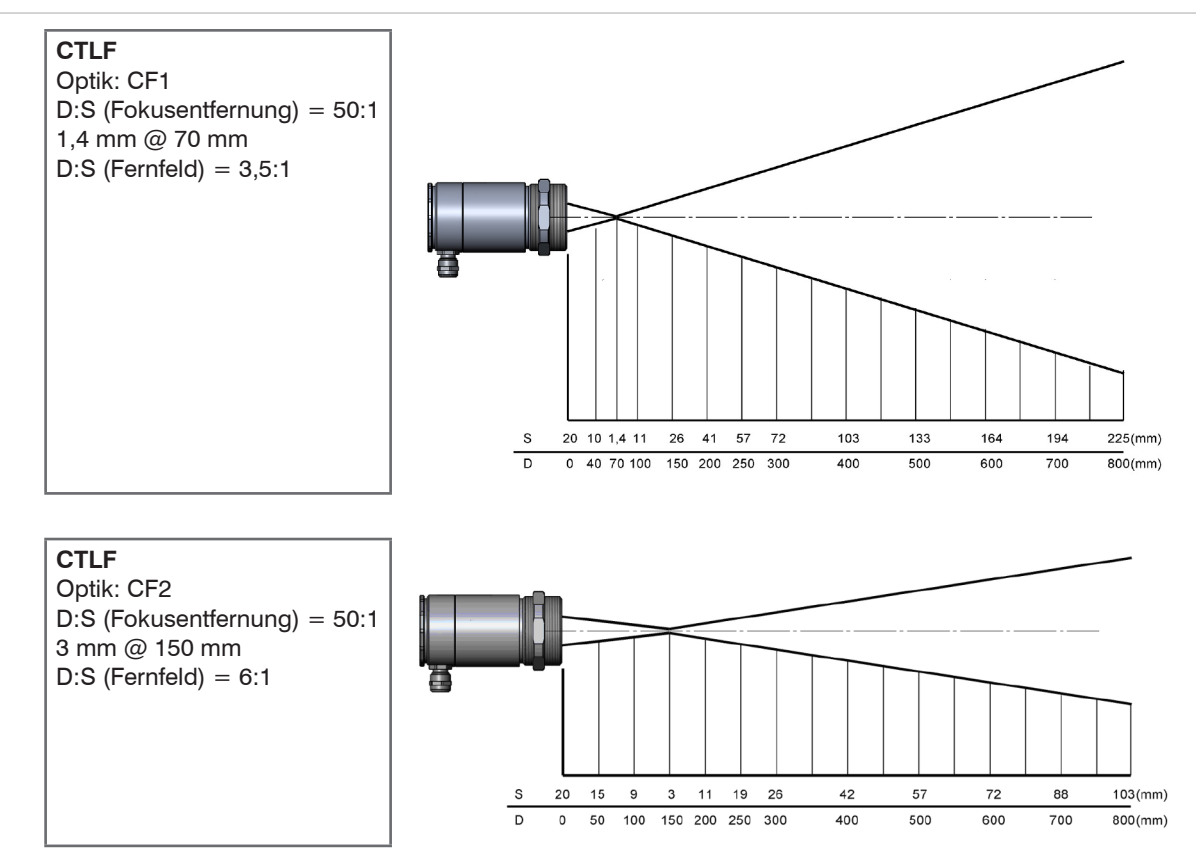

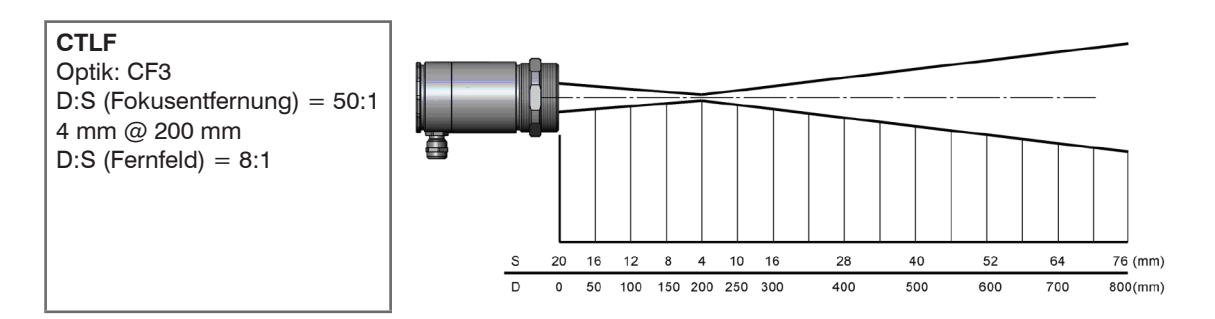

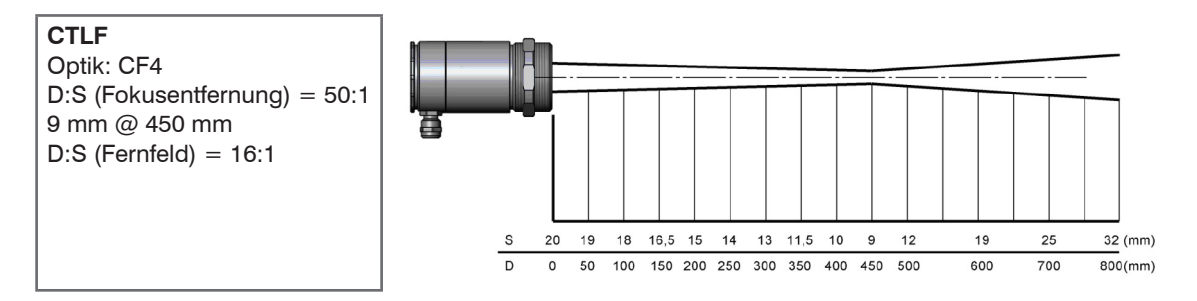

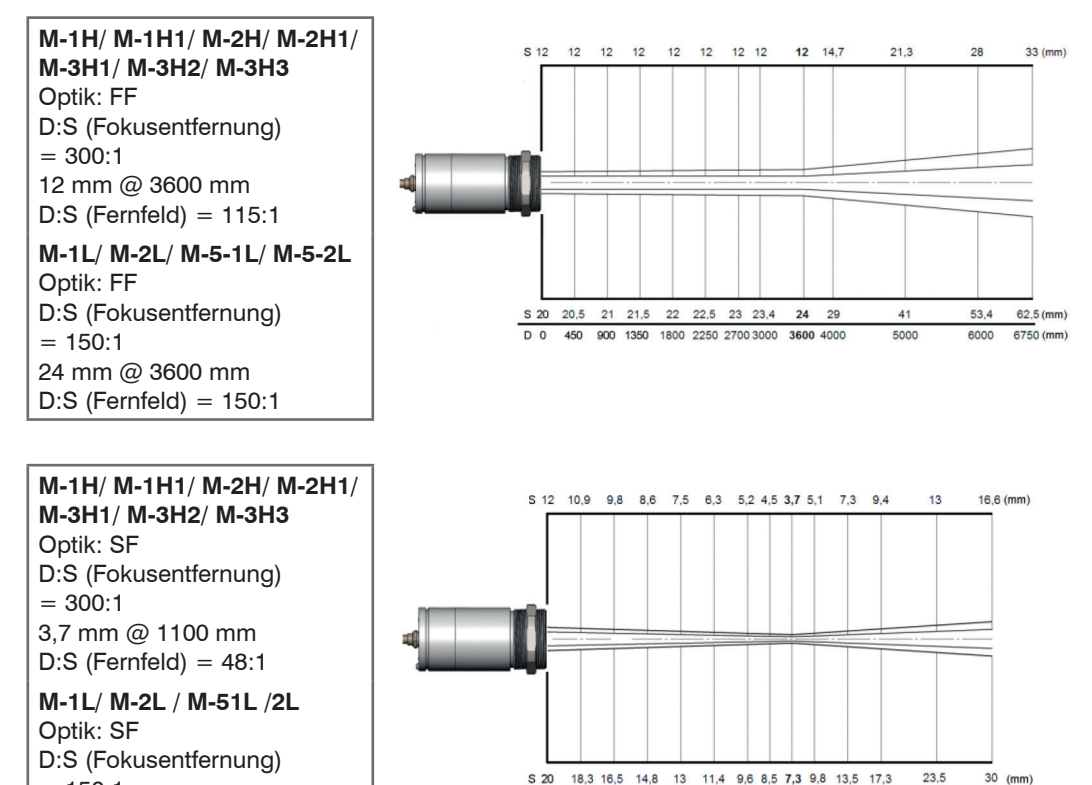

D 0 150 300 450 600 750 900 1000 1100 1200 1350 1500

1750

2000 (mm)

7,3 mm @ 1100 mm

D:S (Fernfeld) = 42:1

Seite 28

thermoMETER CTL

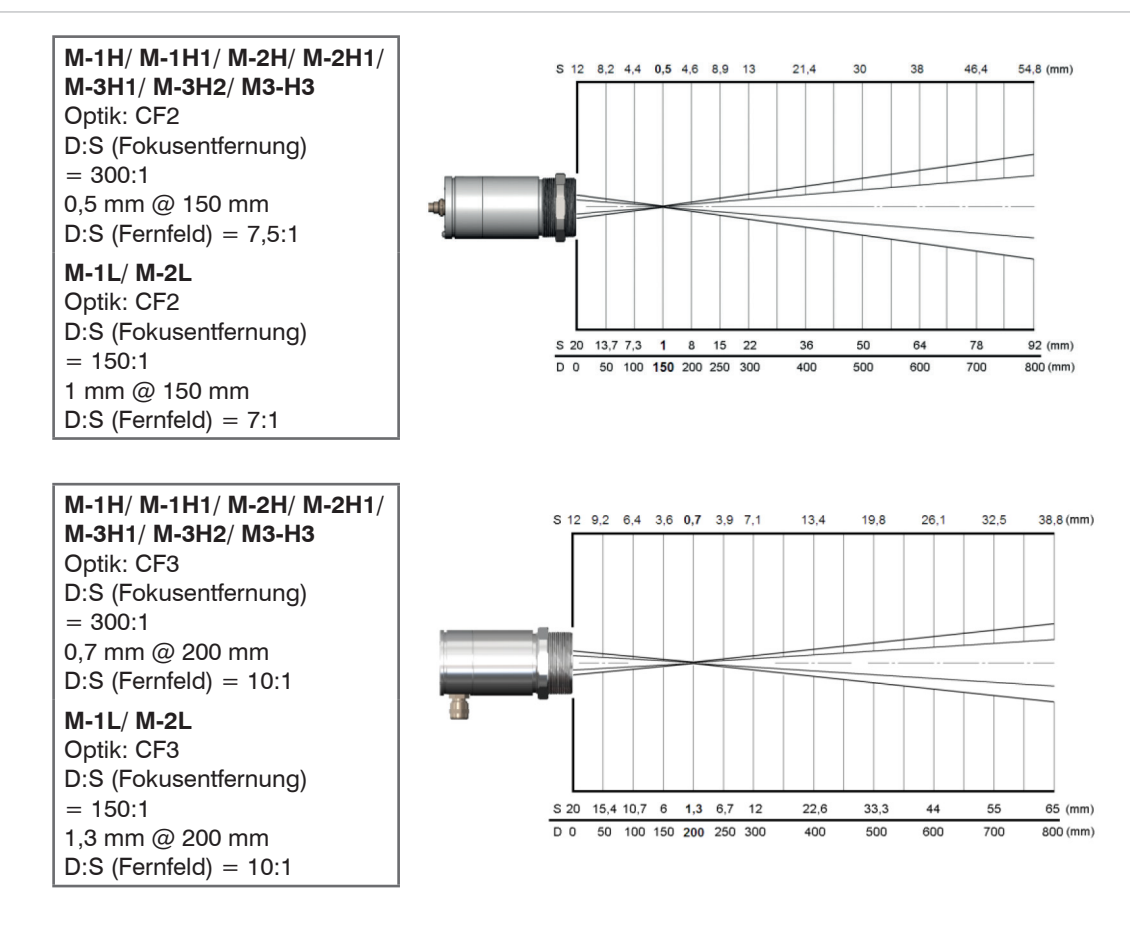

thermoMETER CTL

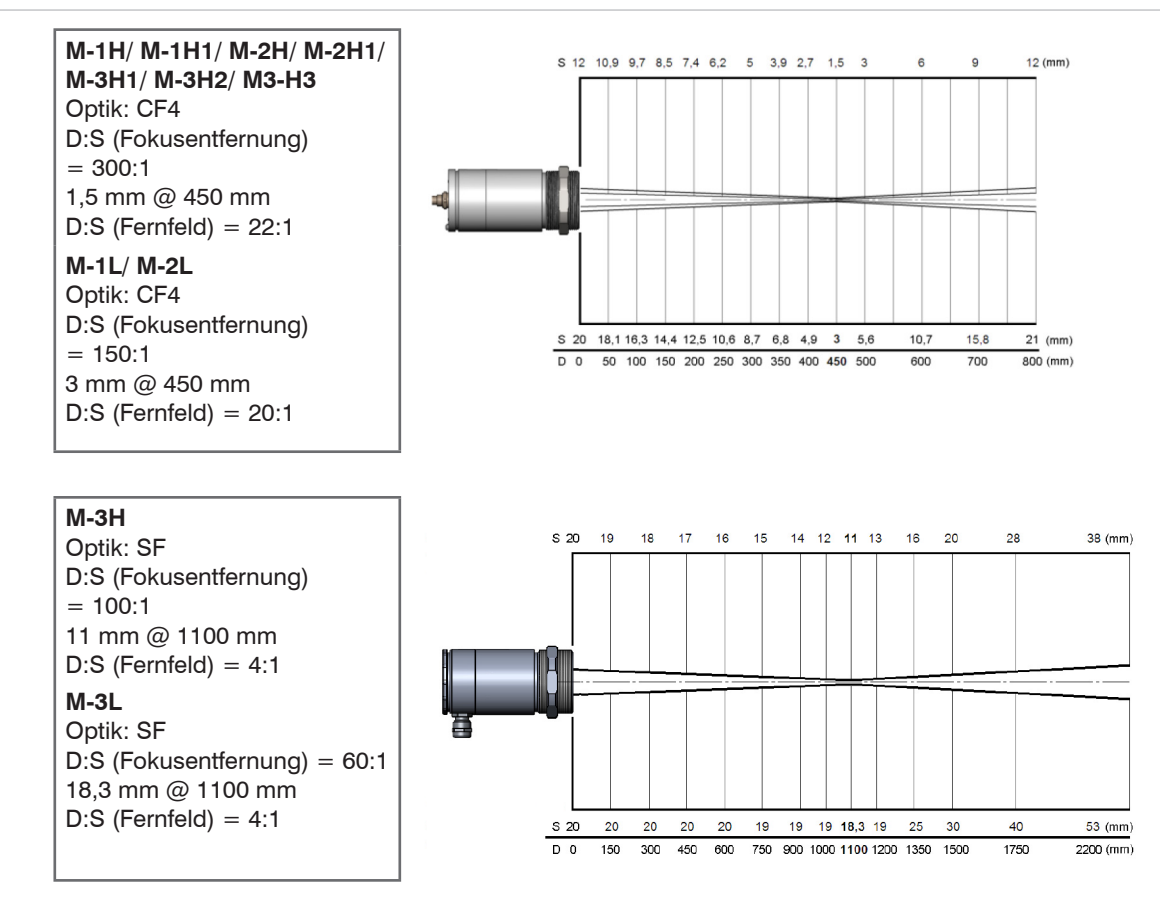

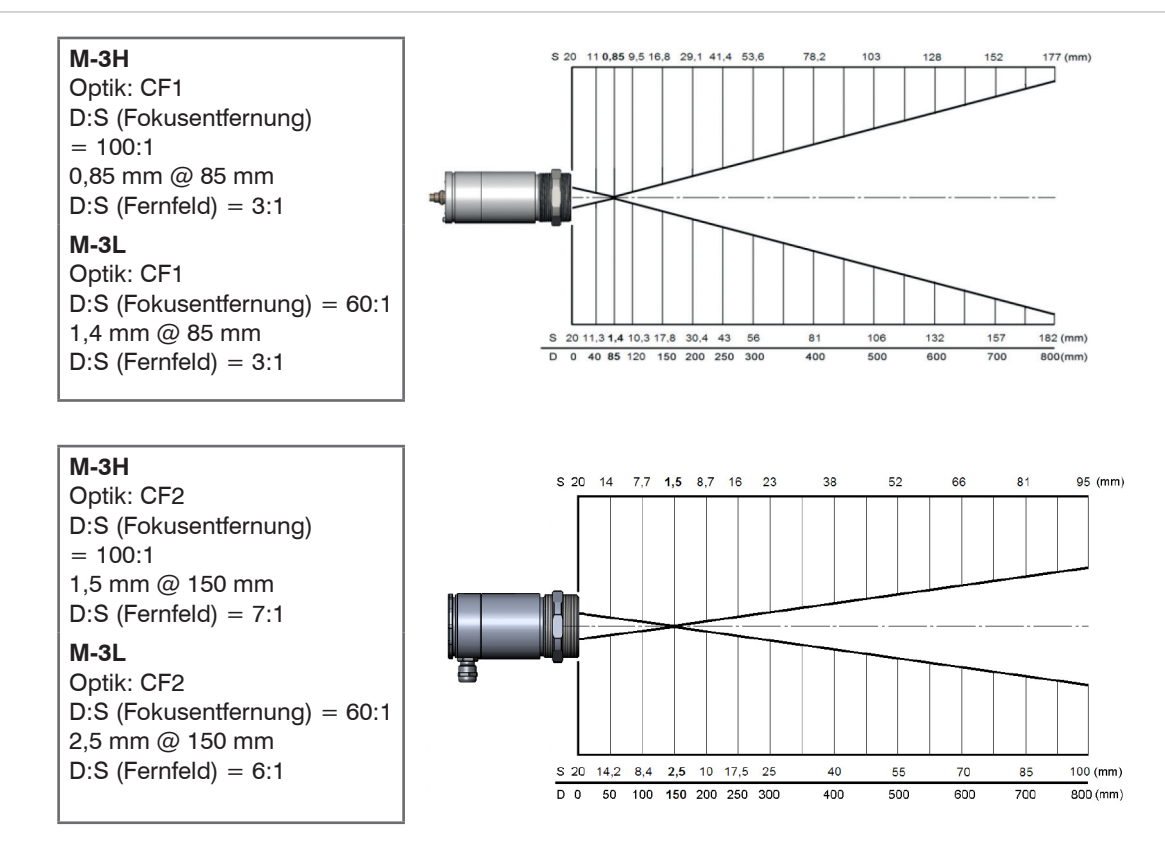

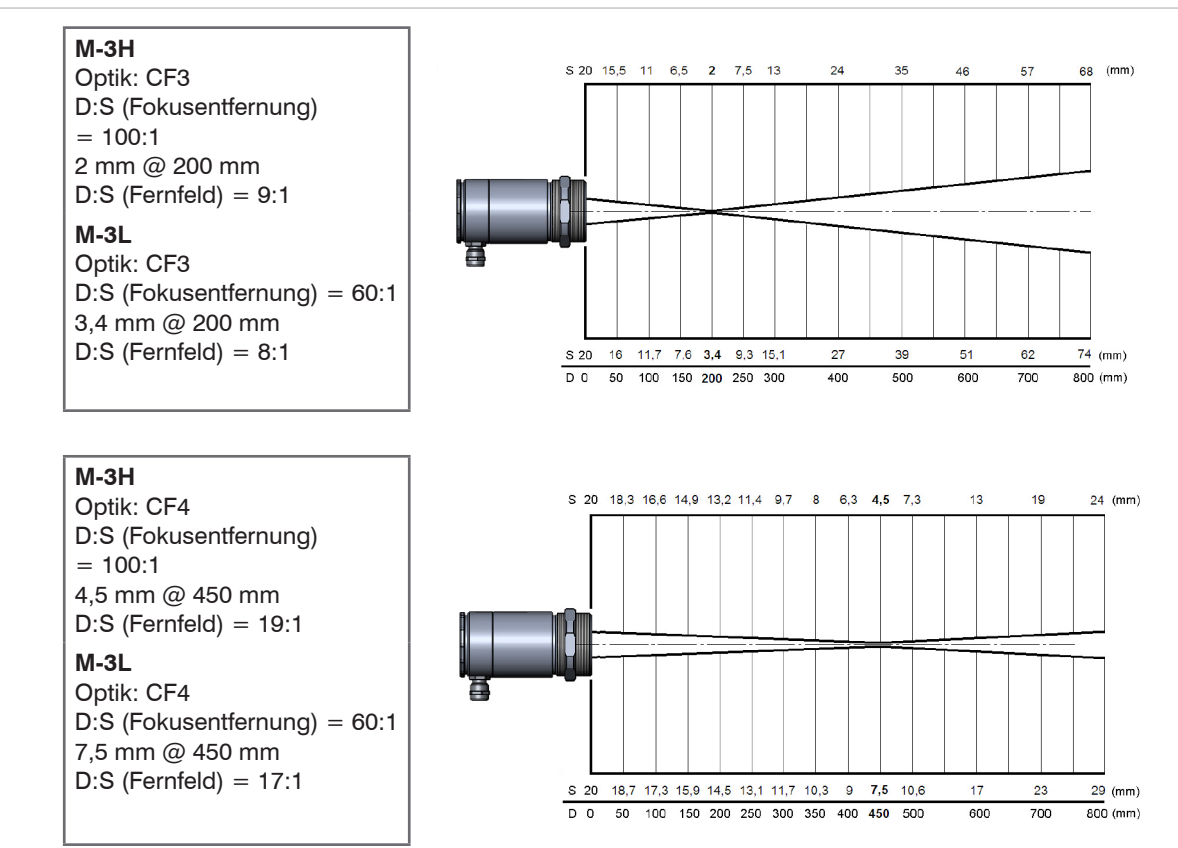

thermoMETER CTL

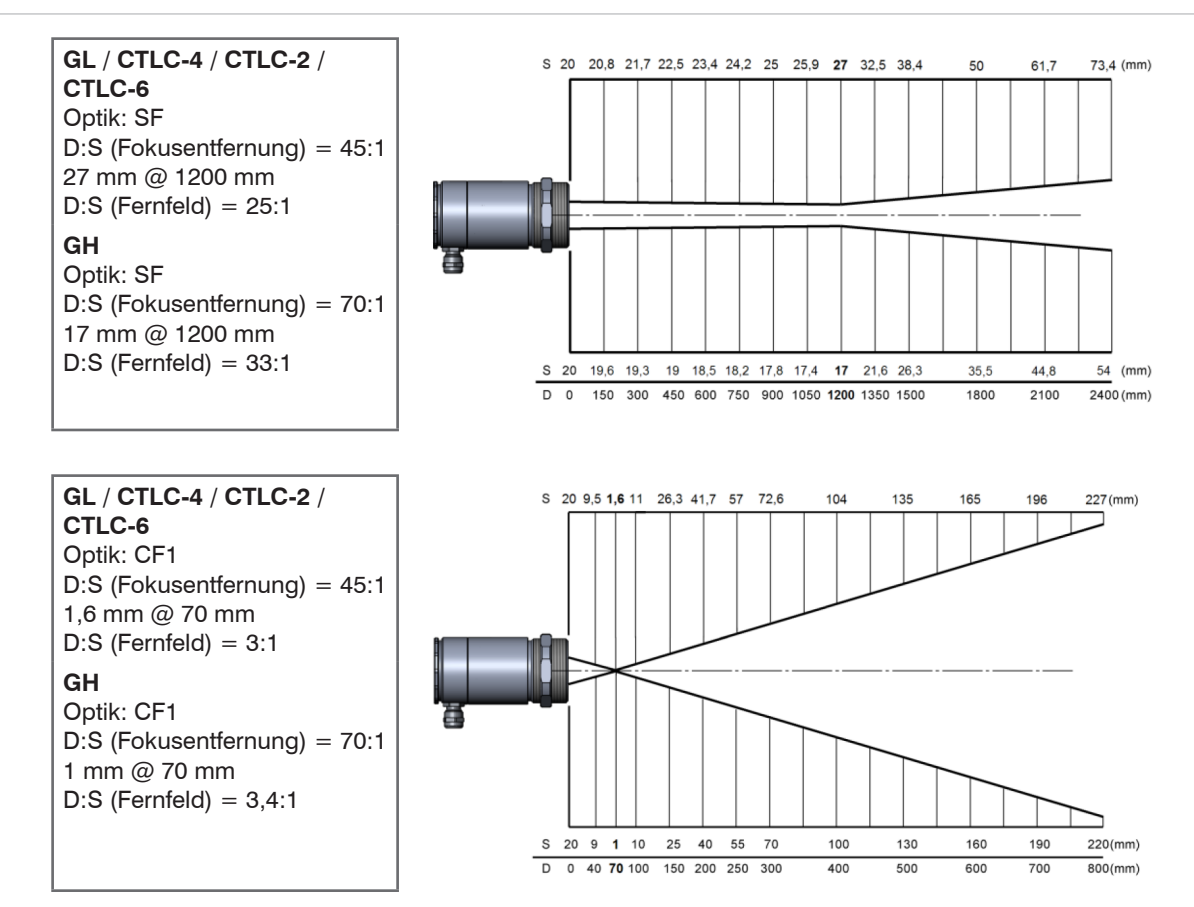

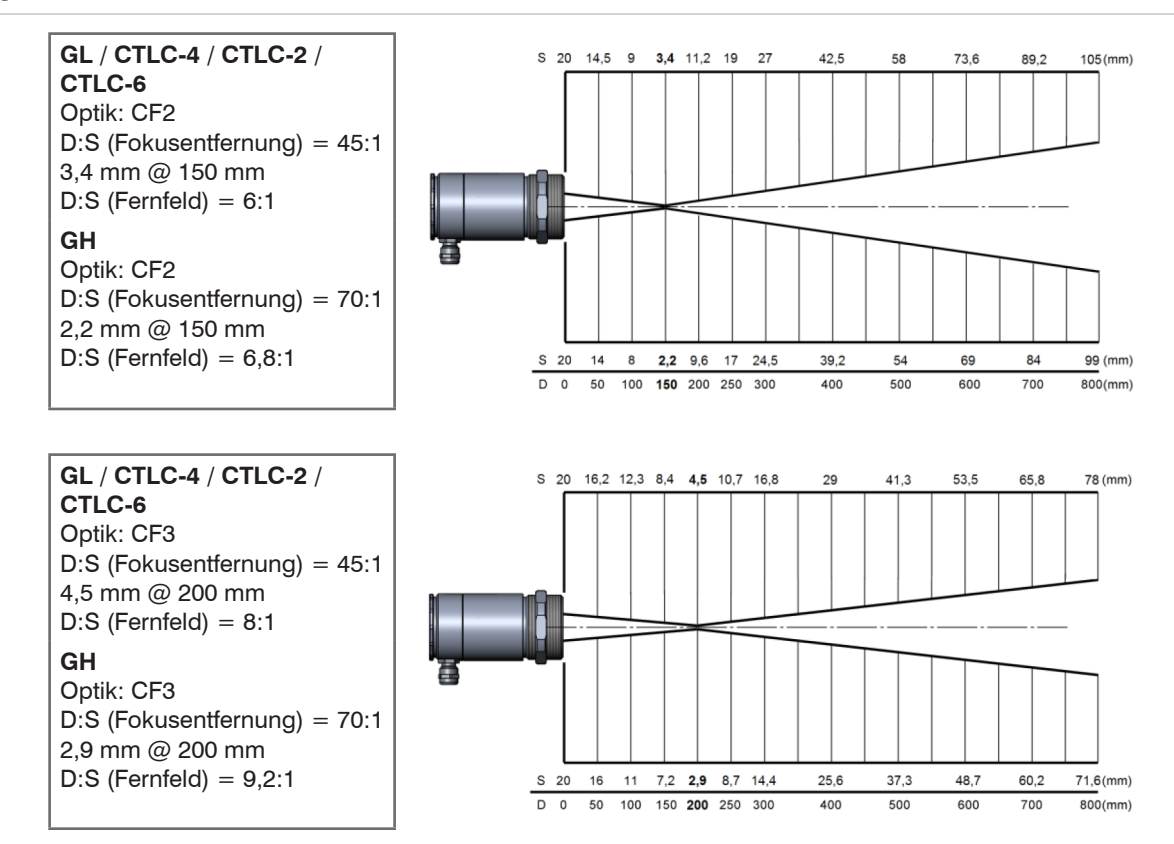

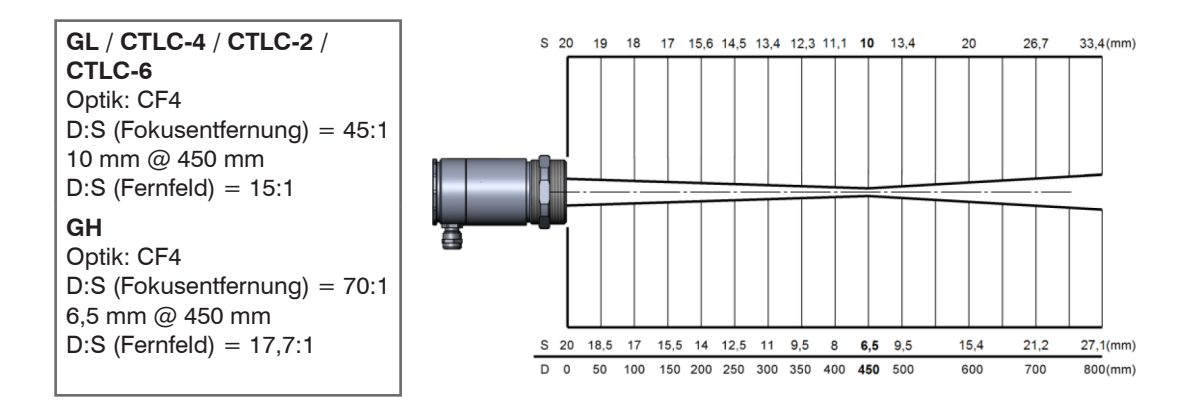

#### 6. Mechanische Installation

#### 6.1 Sensor

Der optische Strahlengang muss frei von jeglichen Hindernissen sein. Für eine exakte Ausrichtung des L

Sensors auf das Objekt aktivieren Sie den integrierten Doppel-Laser, siehe 9.4.

Der CTL ist mit einem metrischen M48x1,5-Gewinde ausgestattet und kann entweder direkt über dieses Gewinde oder mit Hilfe der Sechskantmutter (Standard) und des festen Montagewinkels (Standard) an vorhandene Montagevorrichtungen installiert werden.

Vermeiden Sie bitte grobe mechanische Gewalt am Sensor.

# **HINWEIS**

> Zerstörung des Systems

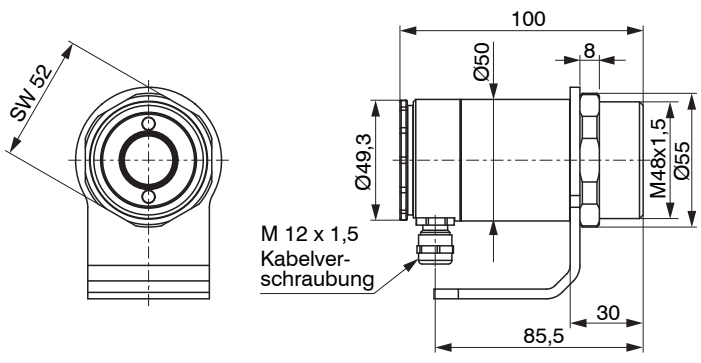

Abb. 2 Abmessungen CTL-Sensor

Abmessungen in mm, nicht maßstabsgetreu

# **HINWEIS**

Der optische Strahlengang muss frei von jeglichen Hindernissen sein.

- > Messwertabweichung, ungenaues Messergebnis
- Für eine exakte Ausrichtung des Sensors auf das Objekt aktivieren Sie bitte den integrierten Doppel-Laser, siehe 9.4.
# 6.2 Controller

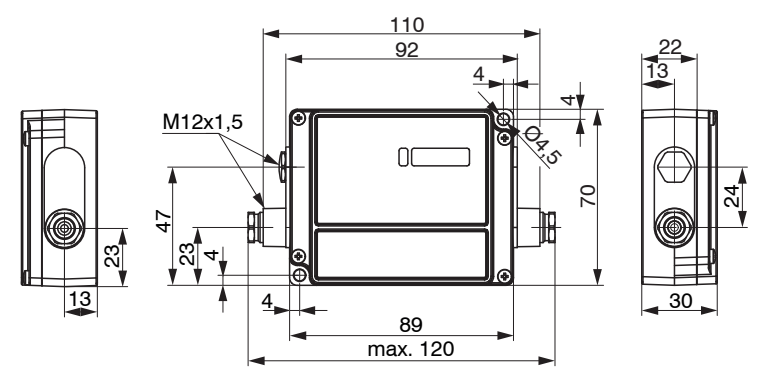

Abb. 3 Abmessungen Controller

Abmessungen in mm, nicht maßstabsgetreu

## 6.3 Montagewinkel

Der Montagewinkel ist im Lieferumfang enthalten, siehe 4.1.

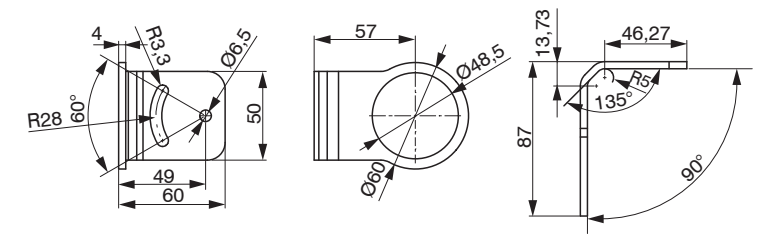

Abb. 4 Abmessungen Montagewinkel, fest

Abmessungen in mm, nicht maßstabsgetreu

Mit Hilfe des justierbaren Montagewinkels kann der Sensor in 2 Achsen justiert werden.

# 7. Elektrische Installation

# 7.1 Kabelanschluss

# 7.1.1 Standardvariante

Die Standardvariante wird inklusive Sensorkabel (Verbindung Sensor - Controller) geliefert.

Zum Anschluss des CTL öffnen Sie bitte zunächst den Deckel des Controllers (4 Schrauben).

Im unteren Bereich befinden sich die Schraubklemmen für den Anschluss der Kabel.

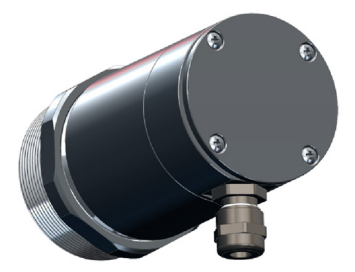

# 7.1.2 Steckervariante

Bei dieser Ausführung befindet sich in der Sensorrückwand bereits ein Gerätestecker.

- Verwenden Sie bitte die als Zubehör erhältlichen, vorkonfektio-
- 1 nierten und mit einem passenden Kupplungsstecker versehenen Sensorkabel, siehe A 1.

Beachten Sie bitte die Pinbelegung des Steckers, siehe Abb. 5.

Bei Verwendung des Cooling Jackets wird die Steckervariante benötigt.

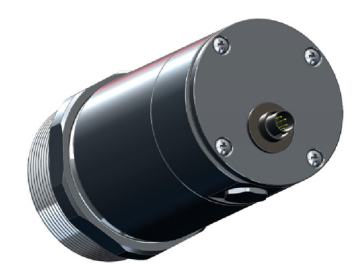

| Pinbelegung Gerätestecker (nur bei Steckervariante) |                               |                                    |                            |  |
|-----------------------------------------------------|-------------------------------|------------------------------------|----------------------------|--|
| Pin                                                 | Bezeichnung                   | Aderfarbe<br>(Orginal Sensorkabel) | 4                          |  |
| 1                                                   | Detektorsignal (+)            | gelb                               | 5 3                        |  |
| 2                                                   | Temperaturfühler Sensor       | braun                              |                            |  |
| 3                                                   | Temperaturfühler Sensor       | weiß                               | 6 0 2                      |  |
| 4                                                   | Detektorsignal (-)            | grün                               |                            |  |
| 5                                                   | Spannungsversorgung Laser (-) | grau                               |                            |  |
| 6                                                   | Spannungsversorgung Laser (+) | rosa                               |                            |  |
| 7                                                   | -                             | nicht belegt                       | Außenansicht Gerätestecker |  |

Abb. 5 Pinbelegung Gerätestecker (nur bei Steckervariante)

| Anschlussken | nzeichnung (Modelle CTL/ CTLF/ CTLC/ CTLG)  |                                                            |  |
|--------------|---------------------------------------------|------------------------------------------------------------|--|
| +8 36 VDC    | Spannungsversorgung                         |                                                            |  |
| GND          | Masse (0 V) der Spannungsversorgung         |                                                            |  |
| GND          | Masse (0 V) der internen Ein- und Ausgänge  |                                                            |  |
| OUT-AMB      | Analogausgang Sensortemperatur (mV)         |                                                            |  |
| OUT-TC       | Analogausgang Thermoelement (J oder K)      |                                                            |  |
| OUT-mV/mA    | Analogausgang Objekttemperatur (mV oder mA) |                                                            |  |
| F1-F3        | Funktionseingänge                           |                                                            |  |
| AL2          | Alarm 2 (open-collector Ausgang)            |                                                            |  |
| 3V SW        | ROSA/ Spannungsversorgung Laser (+)         |                                                            |  |
| GND          | GRAU/ Spannungsversorgung Laser (-)         |                                                            |  |
| BRAUN        | Temperaturfühler Sensor (NTC)               |                                                            |  |
| WEISS        | Masse Sensor                                | Abb. 6 Geöffneter Controller CTL/ CTLF/ CTLC/ CTLG mit An- |  |
| GRÜN         | Spannungsversorgung Sensor                  | schlussklemmen                                             |  |
| GELB         | Detektorsignal                              |                                                            |  |

| Anschlussken | nzeichnung (Modelle CTLM)                   |                                                        |
|--------------|---------------------------------------------|--------------------------------------------------------|
| +8 36 VDC    | Spannungsversorgung                         |                                                        |
| GND          | Masse (0 V) der Spannungsversorgung         |                                                        |
| GND          | Masse (0 V) der internen Ein- und Ausgänge  |                                                        |
| AL2          | Alarm 2 (open-collector Ausgang)            |                                                        |
| OUT-TC       | Analogausgang Thermoelement (J oder K)      |                                                        |
| OUT-mV/mA    | Analogausgang Objekttemperatur (mV oder mA) |                                                        |
| F1-F3        | Funktionseingänge                           |                                                        |
| GND          | Masse (0 V)                                 |                                                        |
| 3V SW        | ROSA/ Spannungsversorgung Laser (+)         |                                                        |
| GND          | GRAU/ Spannungsversorgung Laser (-)         |                                                        |
| BRAUN        | Temperaturfühler Sensor (NTC)               |                                                        |
| WEISS        | Masse Sensor                                | Abb. 7 Geöffneter Controller CTLM mit Anschlussklemmen |
| GRÜN         | Spannungsversorgung Sensor                  |                                                        |
| GELB         | Detektorsignal                              |                                                        |

# 7.2 Spannungsversorgung

- Bitte verwenden Sie ein Netzteil mit einer Ausgangsspannung von 8 36 VDC, welches einen Strom von
- 1 mindestens 160 mA liefert. Die Restwelligkeit soll max. 200 mV betragen.

# HINWEIS

Legen Sie auf keinen Fall eine Spannung an die Analogausgänge an.

> Zerstörung des Ausgangs

Der CTL ist kein Zweileitersensor.

# 7.3 Kabelmontage

Die vorhandene Kabelverschraubung M12x1,5 des Controllers eignet sich für Kabel mit einem Außendurchmesser von 3 bis 5 mm.

- Entfernen Sie die Kabelisolierung (40 mm Stromversorgung, 50 mm Signalausgänge, 60 mm Funktionseingänge).
- Kürzen Sie das Schirmgeflecht auf ca. 5 mm und entflechten Sie die Schirmdrähte.
- Entfernen Sie ca. 4 mm der einzelnen Aderisolierungen und verzinnen Sie die Ader-Enden.
- Schieben Sie nacheinander die Druckschraube, Unterlegscheiben, Gummidichtung der Kabelverschraubung entsprechend der Abbildung über das vorbereitete Kabelende, siehe Abb. 8.
- Spreizen Sie das Schirmgeflecht auseinander und fixieren Sie den Kabelschirm zwischen zwei Metallscheiben.
- Führen Sie das Kabel in die Kabelverschraubung bis zum Anschlag ein.
- Schrauben Sie die Kappe fest an.

Die einzelnen Adern können nun entsprechend ihren Farben in die vorgesehenen Schraubklemmen befestigt werden.

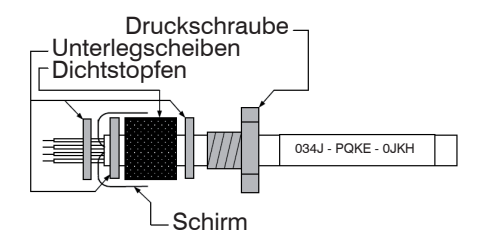

Abb. 8 Kabelmontage

- Verwenden Sie nur abgeschirmte Kabel!
- Der Sensor muss geerdet sein!

# 7.4 Masseverbindung

# 7.4.1 CTLM-5, CTLM-1, CTLM-2, CTLM-3L, CTLM-3H, CTLM-3H1 bis -3H3 Modelle

Auf der Unterseite der Mainboard-Platine finden Sie einen Steckverbinder (Jumper), welcher werkseitig, wie im Bild ersichtlich, siehe Abb. 9, platziert ist (unterer und mittlerer Pin verbunden). In dieser Position sind die Masseklemmen (GND Versorgungsspannung/ Ausgang) mit der Gehäusemasse des Controllers verbunden.

Um Masseschleifen und damit verbundene Signalstörungen zu vermeiden, ist in industrieller Umgebung gegebenenfalls ein Auftrennen dieser Verbindung erforderlich.

- Bauen Sie dazu die Platine aus, indem Sie die 2 Verschraubungen lösen, um an der Rückseite der Platine den Jumper umstellen zu können.
- Stecken Sie dazu den Jumper bitte in die andere Position (mittlerer und oberer Pin verbunden), siehe Abb. 10.
- Bei Verwendung des Thermoelementausgangs empfiehlt sich generell ein Auftrennen der Masseverbindung GND – Gehäuse.

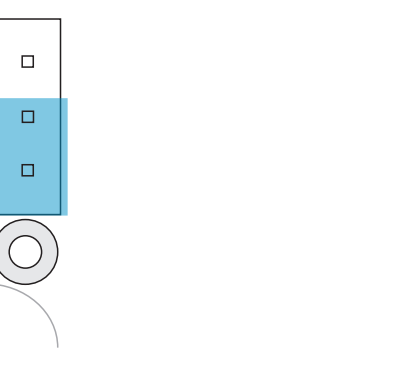

Abb. 9 Steckverbinder (Jumper), GND an Gehäuse; CTLM Modelle

Abb. 10 Steckverbinder (Jumper), GND - offen; CTLM Modelle

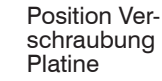

### 7.4.2 CTL, CTLF, CTLC-4, CTLC-2, CTLC-6, CTLG Modelle

Auf der Unterseite der Mainboard-Platine finden Sie einen Steckverbinder (Jumper), welcher werkseitig wie im Bild ersichtlich platziert ist (linker und mittlerer Pin verbunden). In dieser Position sind die Masseklemmen (GND Versorgungsspannung/ Ausgang) mit der Gehäusemasse des Controllers verbunden, siehe Abb. 11.

Um Masseschleifen und damit verbundene Signalstörungen zu vermeiden, ist in industrieller Umgebung gegebenenfalls ein Auftrennen dieser Verbindung erforderlich.

- Bauen Sie dazu die Platine aus, um an der Rückseite der Platine den Jumper umstellen zu können, indem Die die 2 Verschraubungen lösen.
- Stecken Sie dazu den Jumper bitte in die andere Position (mittlerer und rechter Pin verbunden), siehe Abb. 12.
- Bei Verwendung des Thermoelementausgangs empfiehlt sich generell ein Auftrennen der Masseverbindung GND – Gehäuse.

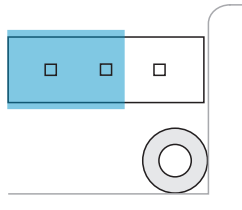

Abb. 11 Steckverbinder (Jumper), GND an Gehäuse; CTL, CTLF, CTLC, CTLG Modelle

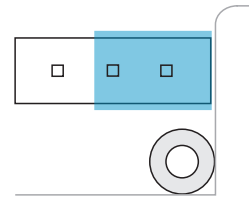

Abb. 12 Steckverbinder (Jumper), GND - offen; CTL, CTLF, CTLC, CTLG Modelle

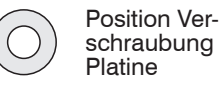

# 7.5 Austausch des Sensors

- Bei Montage eines neuen Sensors muss der Kalibrier-Code des neuen Sensors in den Controller einge-
- 1 geben werden.

Nach Modifikation des Sensor-Kalibriercodes ist ein Reset nötig, um die Änderungen zu aktivieren, siehe 9. Der Kalibriercode befindet sich auf einem Label am Sensor.

Entfernen Sie dieses Label nicht bzw. notieren Sie sich den Code, da dieser bei einem Tausch des Controllers benötigt wird.

Werkseitig ist das Sensorkabel bereits an den Controller angeschlossen. Innerhalb ein und derselben Modellgruppe ist ein Austausch von Sensoren und Controllern möglich.

#### 7.5.1 Eingabe des Kalibriercodes

Jeder Sensor hat einen spezifischen Kalibriercode, der sichtbar auf einem Label am Sensor vermerkt ist, siehe Abb. 13.

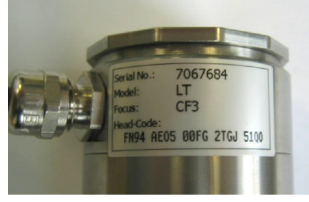

Abb. 13 Kalibriercode

Entfernen Sie dieses Label nicht bzw. notieren Sie sich den Code, da dieser bei einem Sensortausch benötigt wird.

Für eine korrekte Temperaturmessung und Funktionsweise des Sensors müssen diese Sensordaten in dem Controller abgespeichert werden. Der Kalibrier-Code besteht aus fünf Blöcken mit jeweils 4 Zeichen.

| Beispiel: | EKJ0 -   | 00UD -   | 0A1B     | A17U     | 93OZ     |
|-----------|----------|----------|----------|----------|----------|
|           | 1. Block | 2. Block | 3. Block | 4. Block | 5. Block |

Bei Montage eines neuen Sensors muss der Kalibriercode des neuen Sensors in den Controller eingegeben werden.

Zur Eingabe des Codes betätigen Sie bitte die 
und 
-Taste (beide gedrückt halten) und dann die 
-Taste, siehe Abb. 29. Im Display erscheint HCODE und danach die 4 Zeichen des ersten Blocks. Mit 
und
können die einzelnen Stellen geändert werden; mit 
wechselt man zum nächsten Zeichen bzw. zum
nächsten Block.

#### 7.5.2 Austauschen des Sensorkabels

Das Sensorkabel kann bei Bedarf ebenfalls ausgetauscht werden.

- Zur Demontage am Sensor öffnen Sie bitte zunächst den Verschlussdeckel an der Rückseite des Sensors.
- Danach ziehen Sie die Schraubklemme ab und lösen die Anschlüsse.
- Nach Anschluss des neuen Kabels verfahren Sie bitte in umgekehrter Reihenfolge.
- Bitte beachten Sie, dass der Schirm des Kabels mit dem Sensorgehäuse verbunden ist.
- Verwenden Sie bitte als Austauschkabel ein Kabel gleichen Querschnitts und gleicher Spezifikation, um Einflüsse auf die Messgenauigkeit zu vermeiden.

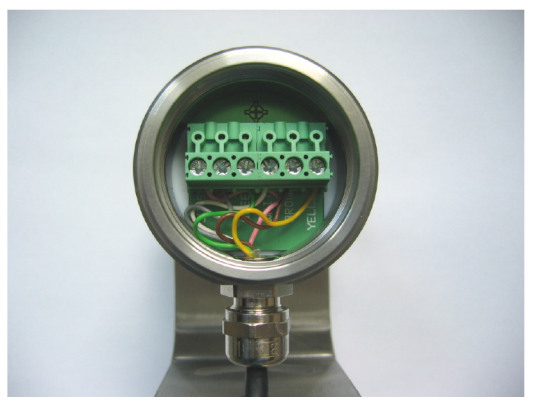

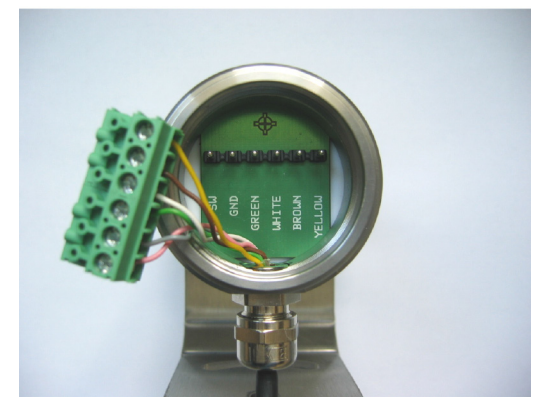

Abb. 14 Blick auf die Schraubklemme mit den Sensorkabeln

# 8. Aus- und Eingänge

# 8.1 Analogausgänge

Der thermoMETER CTL hat zwei Analogausgänge.

# 8.1.1 Ausgabekanal 1

Dieser Ausgang wird für die Ausgabe der Objekttemperatur genutzt. Die Auswahl des Ausgabesignals erfolgt über die Programmiertasten, siehe 9. Über die Software kann der Ausgabekanal 1 auch als Alarmausgang programmiert werden.

| Ausgabesignal | Bereich | Anschluss-Pin auf CTL-Platine |
|---------------|---------|-------------------------------|
| Spannung      | 0 5 V   | OUT-mV/mA                     |
| Spannung      | 0 10 V  | OUT-mV/mA                     |
| Strom         | 0 20 mA | OUT-mV/mA                     |
| Strom         | 4 20 mA | OUT-mV/mA                     |
| Thermoelement | TC J    | OUT-TC                        |
| Thermoelement | TC K    | OUT-TC                        |

Beachten Sie bitte, dass je nach verwendetem Ausgang unterschiedliche Anschluss-Pins (OUT-mV/mA oder OUT-TC) verwendet werden.

# 8.1.2 Ausgabekanal 2 [nur für Modelle CTL, CTLG]

Am Anschluss-Pin OUT AMB wird die Sensortemperatur [-20 - 180 °C als 0 - 5 V oder 0 - 10 V-Signal] ausgegeben. Über die Software kann der Ausgabekanal 2 auch als Alarmausgang programmiert werden. Hierbei können anstelle der Sensortemperatur TKopf auch die Objekttemperatur TObjekt oder Controllertemperatur TBox als Alarmquelle genutzt werden.

#### 8.2 **Digitale Schnittstellen**

Die CTL-Sensoren können optional mit einer USB-, RS232-, RS485-, CAN-Bus-, Profibus DP- oder Ethernet-Schnittstelle ausgestattet werden.

Falls Sie das vormontierte Interface-Kabel durch die mitgelieferte Verschraubung führen wollen, so demontieren Sie erst die Schraubklemme und montieren Sie dann wieder

- Zur Installation entfernen Sie zunächst den Gehäusedeckel, um Zugang zum Innern des Gehäuses zu bekommen.
- Nehmen Sie nun die jeweilige Interface-Platine und stecken Sie diese in den dafür vorgesehenen Steckplatz im Controller.

Der Steckplatz befindet sich links neben der Anzeige, siehe Abb. 15.

Die richtige Lage ist erreicht, wenn die Schraubenlöcher des Interface mit denen des Controllers übereinstimmen.

- Drücken Sie die Interface-Platine nun vorsichtig nach unten, um die Kontaktierung zu erreichen und befestigen Sie die Platine mittels der beiden mitgelieferten Schrauben M3x5 im Controller-Gehäuse.
- Stecken Sie das Interface-Kabel mit der vormontierten Schraubklemme auf die Steckerleiste der Interface-Platine.

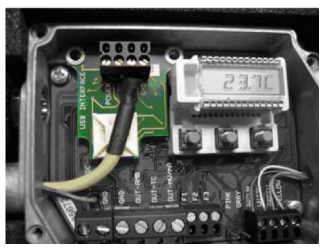

Abb. 15 Interface-Platine

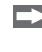

Tauschen Sie die Blindverschraubung am Controller gegen die Kabelverschraubung der jeweiligen Schnittstelle und installieren Sie das jeweilige Schnittstellenkabel.

Beachten Sie in jedem Fall die zusätzlichen Hinweise zur Installation der jeweiligen Schnittstellen, siehe 8.2.1, siehe 8.2.2 und folgende Schnittstellenkapitel.

#### 8.2.1 USB-Schnittstelle

#### 8.2.1.1 Installation

Montieren Sie den USB-Adapter, siehe 8.2.

Bitte beachten Sie die richtige Anschlussbelegung entsprechend der Ader-Farbkennzeichnung auf der Platine.

Für industrielle Installationen wird empfohlen, den Schirm des USB-Kabels mit dem Controller-Gehäuse zu verbinden (innerhalb der Kabelverschraubung).

Der CTL benötigt keine externe Versorgungsspannung - diese wird über das USB-Interface bereitgestellt.

Sollten Sie bereits eine externe Versorgungsspannung angeschlossen haben, wird dadurch die Funktion nicht beeinträchtigt.

#### 8.2.1.2 Treiber-Installation der Schnittstelle

Installieren Sie bitte die CompactConnect Software, siehe 11.

Betätigen Sie nun die Schaltfläche Install Adapter Driver.

Es werden nun alle erforderlichen Gerätetreiber installiert. Ein Anschluss neuer Sensoren bzw. neuer USB-Adapterkabel wird durch das System erkannt und die korrekten Treiber automatisch zugeordnet. Sollte der Assistent für das Suchen neuer Hardware erscheinen, können Sie Verbinden mit Windows Update oder Software automatisch installieren auswählen.

Nach Anschluss des USB-Kabels am PC und Start der CompactConnect Software wird die digitale Kommunikation hergestellt. Falls die Erkennung nicht automatisch erfolgt, sind die Treiber auf der CompactConnect Software CD in dem Pfad \Driver \ Infrared Sensor Adapter zu finden.

#### 8.2.2 RS232-Schnittstelle

#### 8.2.2.1 Installation

Montieren Sie den RS232-Adapter, siehe 8.2.

- Bitte beachten Sie die richtige Anschlussbelegung entsprechend der Zeichnung und der Bezeichnung
- auf der Platine, siehe Abb. 16.

Der thermoMETER CTL benötigt in jedem Fall eine externe Spannungsversorgung.

#### 8.2.2.2 Software-Installation

- Installieren Sie bitte die CompactConnect Software, siehe 11.
- Folgen Sie den Hinweisen in der Softwareanleitung auf der mitgelieferten CompactConnect Software-CD.

Nach Anschluss des RS232-Kabels am PC und Starten der CompactConnect Software wird die digitale Kommunikation hergestellt.

In der CompactConnect Software muss die gleiche Baudrate wie am thermoMETER CTL eingestellt werden (Werksvoreinstellung: 9,6 kBaud).

Bitte vergewissern Sie sich, dass im Menü Extras / Optionen die Option Suche auch Nicht-USB-Geräte in der CompactConnect Software aktiviert ist.

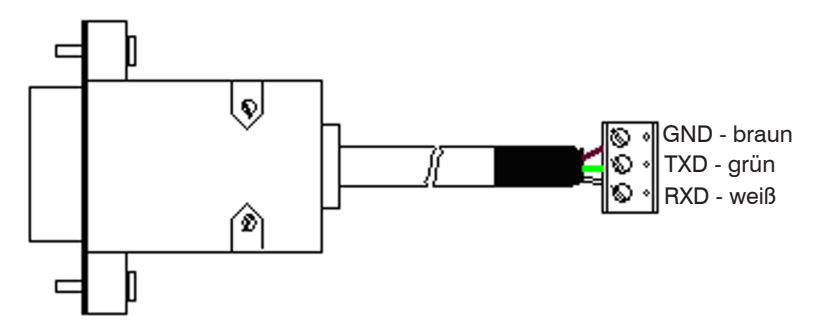

#### 8.2.3 RS485-Schnittstelle

### 8.2.3.1 Installation

Montieren Sie den RS485-Adapter, siehe 8.2.

Der RS485-Adapter arbeitet auf der RS485-Seite im 2-Draht Halb-Duplex-Modus.

- Verbinden Sie Anschluss A vom RS485-Adapter mit Anschluss A des nächsten CTL usw., siehe Abb. 17. Mit Anschluss B verfahren Sie ebenso.
- Die Anschlüsse A und B dürfen nicht vertauscht werden.

Es können bis zu 32 CTL-Sensoren an einen RS485-USB-Adapter angeschlossen werden. Setzen Sie bitte nur an einem der angeschlossenen CTL den 120R-Schalter auf ON.

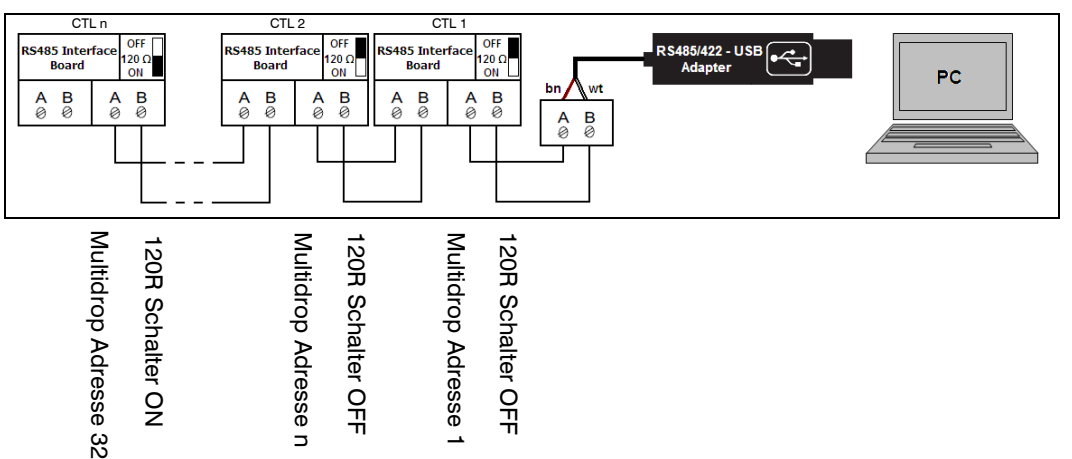

Abb. 17 Anschlussbelegung RS485

#### 8.2.3.2 Sensor-Installation

Jeder CTL benötigt eine unterschiedliche Multidrop-Adresse (1 ... 32).

Betätigen Sie die O Taste, bis M xx im Display erscheint.

Mit den Up- und Down-Tasten kann nun die angezeigte Adresse geändert werden (xx). Die Adresse kann auch mit der CompactConnect Software geändert werden. In der CompactConnect Software muss die gleiche Baudrate wie am thermoMETER CTL eingestellt werden (Werksvoreinstellung: 9,6 kBaud).

- Installieren Sie bitte die CompactConnect Software, siehe 11.
- Verbinden Sie den RS485-USB-Adapter (TM-RS485USBK-CT) über das mitgelieferte USB-Kabel mit Ihrem PC.

Nach dem Anschluss meldet der Computer ein neues USB-Gerät und fragt (beim ersten Mal) nach der Installation der entsprechenden Treiber.

Wählen Sie bitte Durchsuchen und installieren Sie die RS485 Adapter USB Treiber von der Compact-Connect Software-CD.

#### 8.2.4 Profibus-Schnittstelle

#### 8.2.4.1 Installation

Montieren Sie das Profibus-Adapter, siehe 8.2.

- Bitte beachten Sie die richtige Anschlussbelegung, siehe Abb. 18.
- Wir empfehlen für industrielle Installationen, den Schirm des Profibus-Kabels mit dem Controller-Gehäu-

se zu verbinden (innerhalb der Kabelverschraubung).

Der CTL benötigt eine externe Versorgungsspannung.

| Anschluss | Farbe           | Funktion               | Pin |
|-----------|-----------------|------------------------|-----|
| А         | Grün            | A                      | 2   |
| В         | Rot             | В                      | 4   |
| GND       | Blau            | Masse                  | 3   |
| VCC       | Braun           | +5 V (nicht verwendet) | 1   |
| Schirm    | n.c.            |                        | 5   |
| Gehäuse   | Silber (Schirm) |                        |     |

Abb. 18 Anschlussbelegung Profibus-Schnittstelle

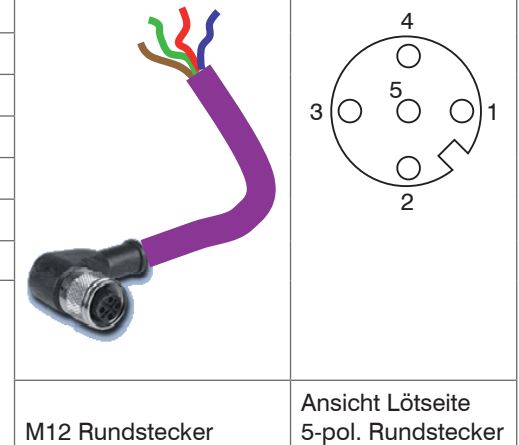

#### 8.2.4.2 Inbetriebnahme Profibus

Lesen Sie im Konfigurationstool der SPS des Kunden die GSD-Datei "IT010A90.gsd", enthalten auf der mitgelieferten CompactConnect Software-CD, ein und konfigurieren Sie das Gerät.

Es muss mindestens ein Modul ausgewählt sein. Weitere Informationen erhalten Sie in der Dokumentation der Profibus-Schnittstelle, enthalten auf der mitgelieferten CompactConnect Software-CD, Profibus-Betriebsanleitung Seite 18.

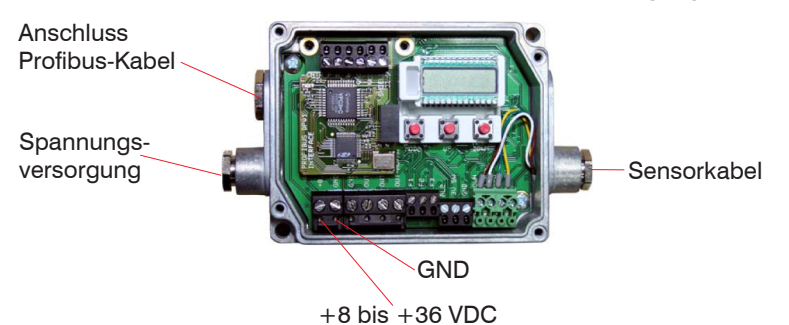

Öffnen Sie den Controller und schließen Sie die Versorgungsspannung an, siehe Abb. 19.

Abb 19 Inbetriebnahme Profibus

Schalten Sie die Spannungsversorgung ein.

- Betätigen Sie die Mode Taste 18 mal, bis der Eintrag "SL001" erscheint und stellen Sie mit den Tasten UP und DOWN die gewünschte Slave-Nummer ein (001 - 125, die gleiche Adresse wie im Konfigurationstool, enthalten auf der mitgelieferten CompactConnect Software-CD, Profibus-Betriebsanleitung Seite 4, 6).
- Schalten Sie den Controller für mindestens 3 Sekunden aus, indem Sie die Versorgungsspannung unterbrechen.
- Schließen Sie die Profibus Anschlussleitung am Profibus an, achten Sie bitte auf die richtige Stellung des Abschlusswiderstandes beim Profibus.

Der Controller mit Profibus-DPv1 ist jetzt bereit zum Datenaustausch mit dem Profibus-Master, siehe CompactConnect Software CD, Profibus-Betriebsanleitung Seite 7.

Die Messwerte werden im Hex-Format angezeigt und müssen noch in Dezimalwerte umgerechnet werden, siehe CompactConnect Software-CD, Profibus-Betriebsanleitung Seite 7.

Die Einstellungen des Profibus-DPv1-Interface und der Kommunikation mit dem Profibus-Master sind in der Profibus-Betriebsanleitung auf der CompactConnect Software-CD beschrieben.

### 8.2.5 CAN BUS Interface

٦

Montieren Sie den CAN BUS-Adapter, siehe 8.2.

Bitte beachten Sie die richtige Anschlussbelegung, siehe Abb. 18.

Wir empfehlen für industrielle Installationen, den Schirm des CAN BUS-Kabels mit dem Controller-Gehäuse zu verbinden (innerhalb der Kabelverschraubung).

Der CTL benötigt eine externe Versorgungsspannung.

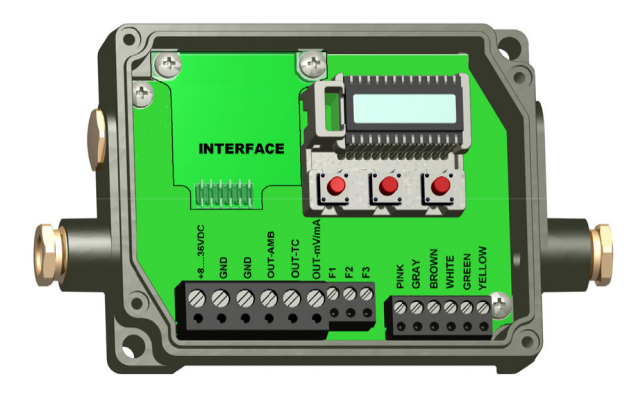

Abb. 20 Ansicht CAN-Bus Interface

### **CAN-Protokoll**

CAN open (siehe Profibus-Betriebsanleitung auf der CompactConnect Software-CD)

#### Verdrahtung

CAN Bus:

CAN\_H auf Schraubklemme "H"

CAN\_L auf Schraubklemme "L"

Analogsignal:

Leitung schwarz auf Schraubklemme "GND"

Leitung rot auf Schraubklemme "OUT-mV"

Für den Anschluss weiterer Geräte befinden sich auf dem CAN-Modul zusätzliche Schraubklemmen (Stromversorgung, CAN-Bus, Abschlusswiderstand).

# CAN module factory settings

Module address: 20 (14 H)

Baud rate: 250 kBaud

Analog input: 0 ... 10 V

Temperature range: 0 ... 60 °C (2 Dezimalstellen)

Emissionsgrad: 0,970

Die Einstellungen für "Analogausgang 0 ... 10 V" und "Temperaturbereich 0 ... 60 °C" beim CT-Sensor müssen mit den CAN-Bus-Modulwerten übereinstimmen.

# Werkseinstellung Adresse und Baudrate

CAN open-Service "LSS / Layer Setting Services"

Index Temperaturwert:

Die Temperaturinformation befindet sich im Objektverzeichnis 7130h (Sub01):

z.B. B4: LB B5: HB

B4: DA B5: 07 T = 20,10 °C

Vor Auslieferung kann MICRO-EPSILON vom Kunden gewünschte Parameter gegen Aufpreis einstellen, für die nachträgliche Umstellung ist ein CAN-Master erforderlich.

# Diagnose

Nach dem Anlegen der Versorgungsspannung zeigt die LED einen der folgenden Zustände:

| Zustand        | Bedeutung                                                         |
|----------------|-------------------------------------------------------------------|
| Blinkt schnell | Gerät befindet sich im Preoperational <sup>1</sup> Modus.         |
| Leuchtet nicht | Spannungsversorgung nicht richtig aufgelegt /<br>Hardware defekt. |
| Leuchtet       | Gerät ist "Operational" <sup>2</sup> geschaltet.                  |
| Blitzt         | Gerät ist "Stopped" = Kommunikation angehalten                    |

#### 8.2.6 Modbus RTU

#### 8.2.6.1 Serielle Schnittstellenparameter

8

Baudrate: 9600 bzw. 19200, Einstellung durch Benutzer (Werkseinstellung: 9600)

Datenbits:

Parität: gerade

Stoppbits: 2

Flusskontrolle: keine

#### 8.2.6.2 Protokoll

Das Protokoll ist ein Modbus RTU-Protokoll.

### 8.2.6.3 Installationsübersicht

- Setzen Sie die Modbus RTU-Schnittstelle auf der CTL-Elektronikplatine ein und versorgen Sie diese mit 8 - 36 V.
- Wählen Sie den RS422-Modus am Controller.

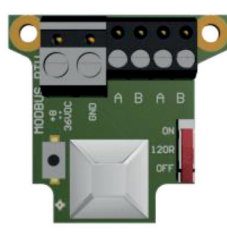

Abb. 21 Modbus RTU-Schnittstelle

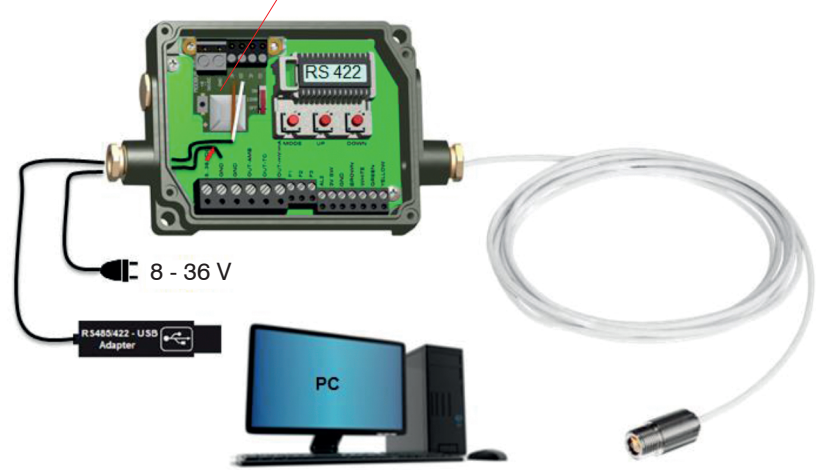

# Modbus RTU-Schnittstelle auf der CTL-Elektronikplatine

Abb. 22 Installation Modbus RTU-Schnittstelle auf der thermoMETER CTL Elektronikplatine

Nutzen Sie ein Modbus RTU-Programm. um die Datei auszulesen, siehe Abb. 23.

Das geschieht über die Read Holding Registers und Read Input Registers, siehe Abb. 24.

| Connection type: | Serial 🔹 |
|------------------|----------|
| Comm port:       | COM65 -  |
| Parity:          | Even 🔹   |
| Stop bits:       | Two 🔻    |
| Baud rate:       | 9600 👻   |
| Byte size:       | 8 🔻      |
| Mode:            | Rtu 🔻    |
| Byte order:      | 4321 🔹   |

Abb. 23 Modbus RTU-Programm

03 Read Holding Registers 🔻 01 Read Coils 02 Read Discrete Inputs 03 Read Holding Registers 04 Read Input Registers 05 Write Single Coil 06 Write Single Register 08 Diagnostics 15 Write Multiple Coils 16 Write Holding Registers

Abb. 24 Dropdown-Menü Modbus RTU-Programm

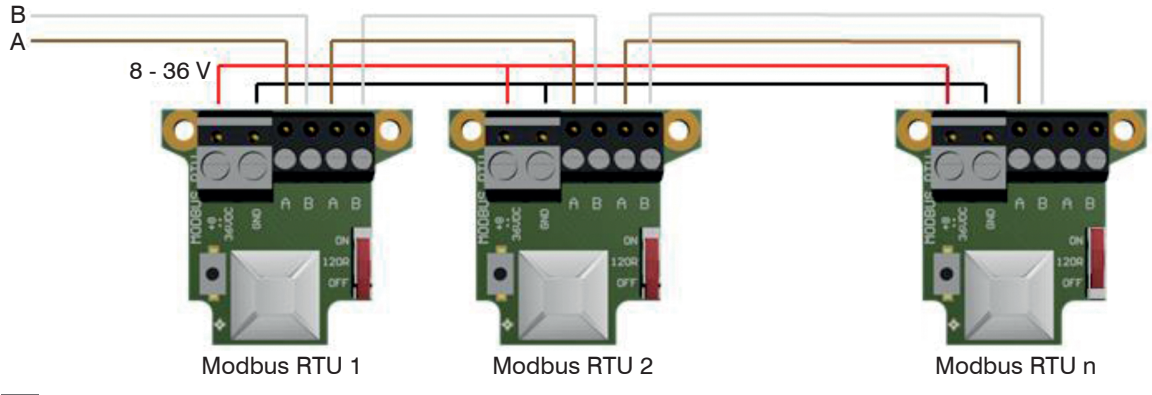

8.2.6.4 Anschluss von mehr als einem Gerät (Synchronisierung)

- Stellen Sie den 120R-Schalter für die letzte angeschlossene CTL-Einheit auf ON.
- Für die Vergabe der Modbus-ID der einzelnen Geräte müssen die Geräte nacheinander angeschlossen werden.

Die Modbus-ID ist standardmäßig für jedes Gerät 1.

Um zu kommunizieren, benötigt jedes Gerät eine eigene ID. Die Zahlen 1 bis 247 können gewählt werden.

#### 8.2.6.5 Digitalkommandoübersicht für Modbus RTU Digitalschnittstellen für CT und CTLaser Sensoren

Die Kommandoübersicht finden Sie online auf der Produktseite des Sensors unter folgendem Link: https://www.micro-epsilon.de/download-file/man--thermoMETER-ct-ctlaser-modbus-rtu-commands--en.pdf

#### 8.2.7 Ethernet-Schnittstelle

- 8.2.7.1 Installation
- Montieren Sie den Ethernet-Adapter, siehe 8.2.
- Falls Sie das vormontierte Kabel der Ethernet-Box durch die mitgelieferte Verschraubung führen wollen, so demontieren/montieren Sie bitte die Schraubklemme.

Der thermoMETER CTL benötigt in jedem Fall eine externe Versorgungsspannung von mind. 12 V.

- Bitte beachten Sie die richtige Anschlussbelegung entsprechend der Bezeichnung auf der Platine.
- Verbinden Sie den Schirm des Verbindungskabels mit dem Controllergehäuse (innerhalb der Kabelverschraubung).
- Verbinden Sie den Ethernet-Adapter über ein Ethernetkabel mit Ihrem Netzwerk.
- 1) Preoperational Mode = vorbetrieblicher Zustand
- 2) Operational Mode = Betriebszustand

#### 8.2.7.2 Installation der Ethernet-Schnittstelle in einem Netzwerk

Verbinden Sie zunächst den PC mit dem Internet.

Installieren Sie bitte die Software CompactConnect, siehe 11.

Wenn die Autorun-Option auf Ihrem PC aktiviert ist, startet der Installationsassistent (Installation wizard) automatisch. Andernfalls starten Sie bitte CDsetup.exe von der mitgelieferten CompactConnect Software-CD. Die folgende Anzeige erscheint, siehe Abb. 25.

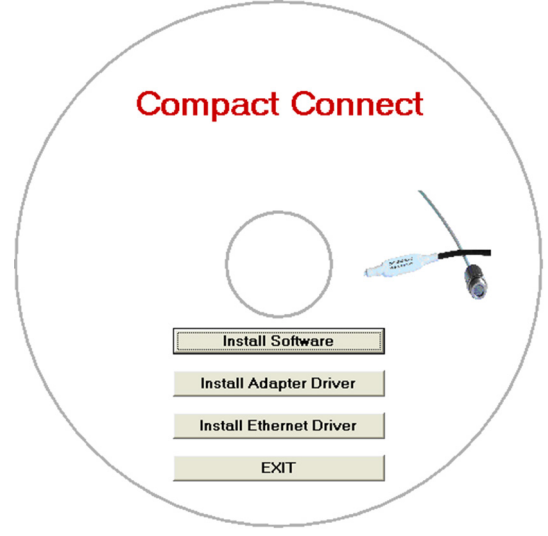

Abb. 25 Ansicht CompactConnect CD-ROM

Nun installieren Sie den Gerätetreiber, indem Sie Install Ethernet Driver wählen.

| Dıgı               | Welcome to the Digi RealPort Setup<br>Wizard                                                                                                    | Select Device<br>From the list below, select the device you would like to use. If your device is not in<br>the list, select <device listed="" not=""> and click Next.</device> |                                                   |                                              | I)         |
|--------------------|----------------------------------------------------------------------------------------------------|----------------------------------------------------------------------------------------------------|---------------------------------------------------|----------------------------------------------|------------|
|                    | This wizard will help you to manage Digi RealPort on your<br>system.                                                                                       | Devices found on your network:                                                                                                    |                                                   |                                              |            |
|                    | Digi's patented RealPort® software enables your<br>application to access your serial device over the network<br>as if it is connected to a local COM port. | IP Address<br>192.168.49.184<br>Covice-initiated RealPort>                                                                                                    | MAC Address<br>00:40:9D:4D:DA:10                  | Model<br>CT Ethernet Adapter                 |            |
|                    | Please select an option:                                                                                                    | 3 <device listed="" not=""></device>                                                                                                    |                                                   |                                              |            |
|                    | Add a New Device                                                                                                    |                                                                                                    |                                                   |                                              |            |
|                    | C Remove an Existing Device                                                                                                    |                                                                                                    |                                                   |                                              |            |
|                    | O Update Digi RealPort Software                                                                                                    |                                                                                                    |                                                   |                                              |            |
|                    | To continue, click Next.                                                                                                    | Don't see your device? Click he                                                                                                    | re for help.                                      | Refr                                         | esh        |
|                    | < Zurück Weiter > Abbrechen                                                                                                    |                                                                                                    | < Zurüc                                           | k Weiter > Abb                               | rechen     |
| Wählen Sie Weiter. | Add New Device und drücken Sie                                                                                                    | Die IP- und MAC-A<br>erscheint in der Üb<br>Sie ebenfalls auf d                                                                                                    | dresse des Et<br>bersicht. Die M<br>em Ethernet-A | hernet-Adapter<br>IAC-Adresse fir<br>Mapter. | rs<br>1den |

8.2.7.3 Deinstallation der Ethernet-Schnittstelle in einem Netzwerk

Markieren Sie den Adapter und betätigen Sie Weiter.

| Describe the Device<br>Enter information for the device you w                                                                                                    | vould like to use.                                                                                                    | Installing Digi RealPort<br>Please wait while your Digi RealPort device is installed. | S)  |
|----------------------------------------------------------------------------------------------------|----------------------------------------------------------------------------------------------------|---------------------------------------------------------------------------------------|-----|
| Device Model Name:<br>CT Ethemet Adapter<br>Network Settings<br>P C MAC C DNS C TCP-L<br>192.168.49.184<br>Default Network Profile:<br>TCP: Typical Settings<br>RealPort TCP: Serial UDP:<br>771<br>Walt for COM open request | COM Port Settings     Device Features       No. Ports:     IV Encryption       II     III       Starting COM:     IV Authentication       COM97     IV       ISkip Modem PnP     Install Options       Help | Installing Multiport Serial device                                                    |     |
|                                                                                                    | < Zurück Fertig stellen Abbrechen                                                                                                    | < Zurück Fertig stellen Abbrec                                                        | hen |

Der obengezeigte Bildschirm-Ausschnitt zeigt noch- Das Gerät wird im Netzwerk installiert. mals alle Einstellungen.

**Betätigen Sie** Fertig stellen.

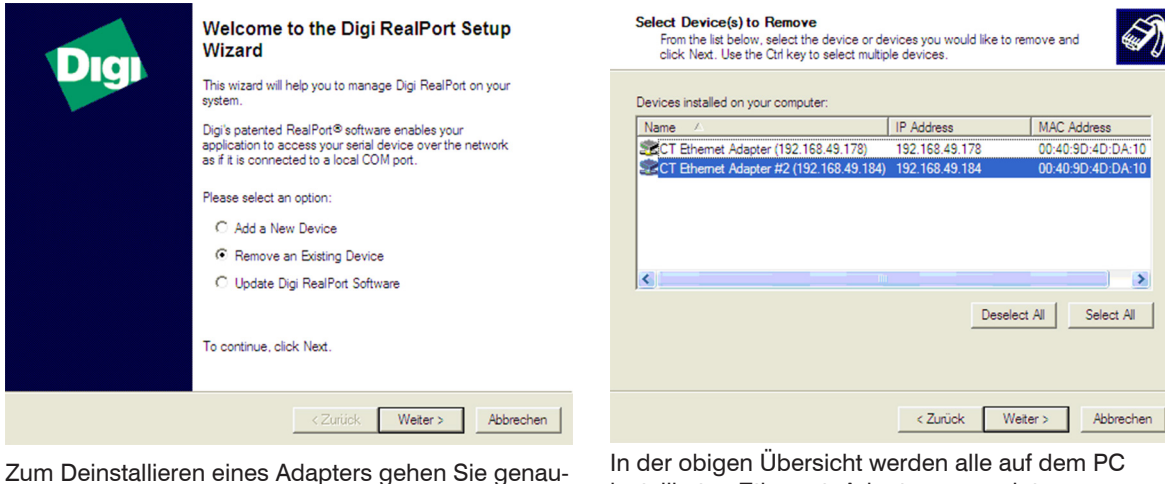

Zum Deinstallieren eines Adapters gehen Sie genauso vor, wie unter Netzwerk-Installation, siehe 8.2.7.2, beschrieben.

Wählen Sie Remove an Existing Device und danach Weiter.

installierten Ethernet- Adapter angezeigt. Wählen Sie den/ die zu entfernenden Adapter

aus und betätigen Sie Weiter.

#### 8.2.7.4 Direktverbindung zu einem PC

Bei einer direkten Verbindung zwischen Ethernet-Adapter und PC müssen beide über ein Crossover-Kabel verbunden werden. Weiterhin müssen dem Adapter und dem PC eine feste IP-Adresse zugeordnet werden.

**Öffnen Sie dazu nach der Netzwerk-Installation den Windows-Gerätemanager (**Start/Systemsteuerung/System/Hardware/Gerätemanager).

Wählen Sie aus der Liste Mehrfachadapter (seriell).

Durch Doppelklick auf den gewünschten Ethernet-Adapter öffnet sich ein Eigenschaften-Fenster.

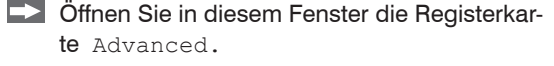

Neben Device UI befindet sich ein Link mit der Netzwerk-IP-Adresse.

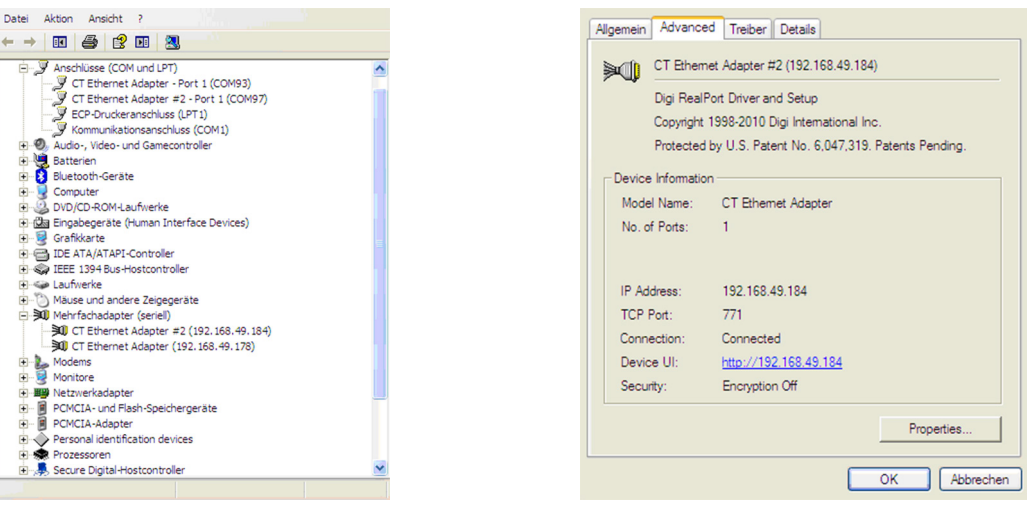

Durch Betätigen des Links öffnet sich in Ihrem Webbrowser die Konfigurationsseite für den Ethernet-Adapter. Wählen Sie Network (Navigation links; unter Configuration).

#### Aus- und Eingänge

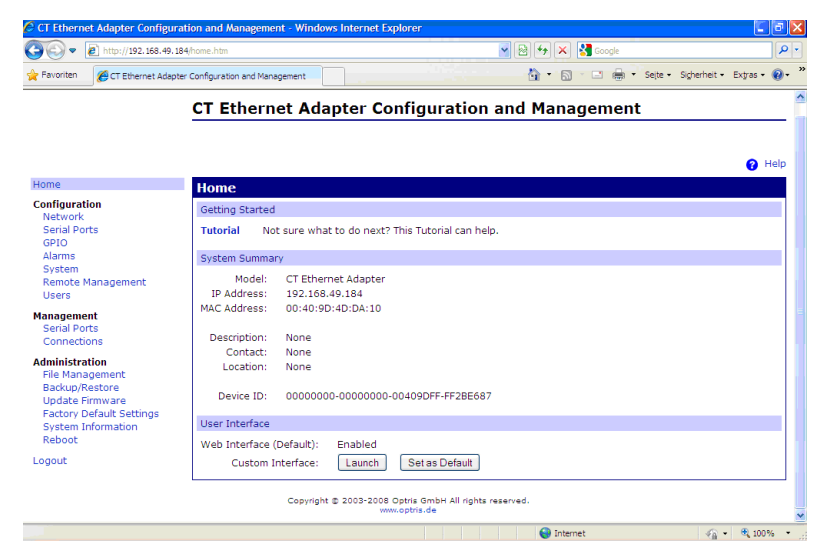

In der Eingabemaske können Sie nun unter Use the following IP address eine feste IP-Adresse vergeben.

#### Aus- und Eingänge

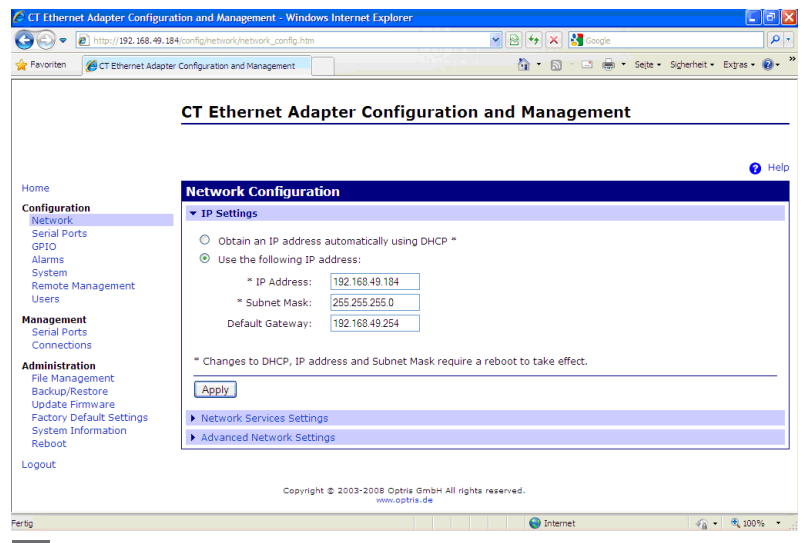

Schließen Sie die Eingabe mit Apply ab.

Für eine Kommunikation mit dem Adapter müssen Sie nun noch die Netzwerkeinstellungen am PC konfigurieren.

Öffnen Sie dazu die LAN-Einstellungen (Start/Systemsteuerung/Netzwerkverbindungen).
#### Aus- und Eingänge

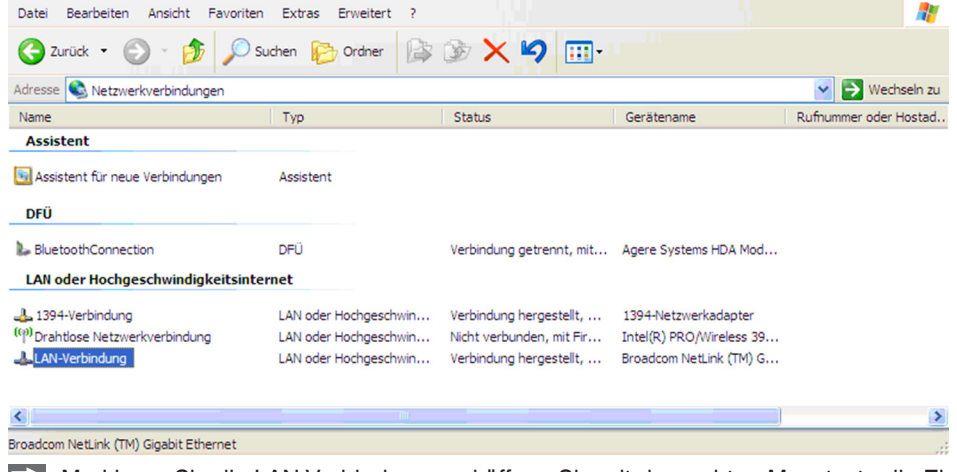

Markieren Sie die LAN-Verbindung und öffnen Sie mit der rechten Maustaste die Einstellungen.

#### Aus- und Eingänge

| - Eigenschaften von LAN-Verbindung 🛛 🔗 🔀                                                                             |     |
|----------------------------------------------------------------------------------------------------|-----|
| Allgemein Erweitert                                                                                                  |     |
| Verbindung herstellen über:                                                                                          |     |
| Broadcom NetLink (TM) Gigabit Ether Konfigurieren                                                                    |     |
| Diese Verbindung verwendet folgende Elemente:                                                                        |     |
| Client für Microsoft-Netzwerke                                                                                       |     |
| Datei- und Druckefreigabe für Microsoft-Netzwerke                                                                    |     |
| Internetprotokoll (TCP/IP)                                                                                           |     |
|                                                                                                    |     |
| Installieren Deinstallieren Eigenschaften                                                                            |     |
| Beschreibung                                                                                                    |     |
| TCP/IP, das Standardprotokoll für WAN-Netzwerke, das den<br>Datenaustausch über verschiedene, miteinander verbundene |     |
| Netzwerke emöglicht.                                                                                                 |     |
| Symbol bei Verbindung im Infobereich anzeigen                                                                        |     |
| Benachrichtigen, wenn diese Verbindung eingeschränkte oder                                                           |     |
| keine Konnektivität besitzt                                                                                          |     |
|                                                                                                    |     |
| OK Abbrechen                                                                                                    |     |
|                                                                                                    | +n1 |
|                                                                                                    | CPT |
| (10P/IP).                                                                                                    |     |

| Eigenschaften von Internetproto                                                                                                    | koll (TCP/IP) 🛛 🛛 🛛                                                                        |
|----------------------------------------------------------------------------------------------------|--------------------------------------------------------------------------------------------|
| Allgemein                                                                                                    |                                                                                            |
| IP-Einstellungen können automatisch zu<br>Netzwerk diese Funktion unterstützt. W<br>den Netzwerkadministrator, um die geei<br>beziehen. | ugewiesen werden, wenn das<br>lenden Sie sich andemfalls an<br>igneten IP-Einstellungen zu |
| O IP-Adresse automatisch beziehen                                                                                                    |                                                                                            |
| • Folgende IP-Adresse verwenden:                                                                                                    | ·                                                                                          |
| IP-Adresse:                                                                                                    | 192 . 168 . 049 . 100                                                                      |
| Subnetzmaske:                                                                                                    | 255 . 255 . 255 . 0                                                                        |
| Standardgateway:                                                                                                    |                                                                                            |
| O DNS-Serveradresse automatisch b                                                                                                    | beziehen                                                                                   |
| • Folgende DNS-Serveradressen ve                                                                                                    | erwenden:                                                                                  |
| Bevorzugter DNS-Server:                                                                                                    |                                                                                            |
| Alternativer DNS-Server:                                                                                                    |                                                                                            |
|                                                                                                    | Erweitert                                                                                  |
|                                                                                                    | OK Abbrechen                                                                               |

- Geben Sie hier eine feste IP-Adresse für den PC ein.
- ٠ Beachten Sie, dass die ersten drei Blöcke
- 1 (Bsp.: 192.168.049) mit der IP-Adresse des Adapters übereinstimmen müssen.

Betätigen Sie OK.

Die Installation ist damit abgeschlossen.

#### 8.2.7.5 Einstellungen in der CompactConnect-Software

Nach erfolgreicher Netzwerkinstallation des Ethernet-Adapters können Sie die CompactConnect-Software starten.

Damit ein über Ethernet verfügbares Gerät gefunden wird, müssen Sie zunächst im Menü unter Extras/ Optionen die Funktion Suche auch Nicht-USB-Geräte aktivieren: Des Weiteren sollten Sie unter Messung/Einstellungen die Kommunikationsart auf Standard setzen.

Damit wird der sogenannte Polling-Modus <sup>1</sup> aktiviert (Bidirektionale Kommunikation).

| ✓ Warnung bei ungespeicherten Daten       Dezmaltrenner         ✓ Nach "Stop" speichern       ⓒ System         ✓ Suche auch Nicht-USB-Geräte       Titelzeile der Anwendung         ✓ Gerät automatisch suchen       ⓒ Programmname | Max. Anzahl von Datenwerten     1000 x     1000 ★       Wenn max. Anzahl von Datenwerten erreicht     C     Stopp       C     Stopp     C |
|----------------------------------------------------------------------------------------------------|----------------------------------------------------------------------------------------------------|
| Messung automatisch starten     Schaltfläche für LASER anzeigen     Warnung bei LASER AN     Temperatureinheit     © "C                                                                                                    | Benötigter Speicher     42,0MB       Aufnahmeintervall (gleich<br>Diagrammauflösung):     1ms       Aufnahmezeit:     16 min, 40 s        |
| System Priorität Priorität :  Abbrechen                                                                                                    | Kommunikationsart<br>C Ayto (empfohlen)<br>C Echtzeit C Standard                                                                          |
|                                                                                                    | <u>K</u> Abbrechen                                                                                                    |

1) Polling Modus = Methode, den Status eines Geräts aus Hard- oder Software oder das Ereignis einer Wertänderung mittels zyklischen Abfragen zu ermitteln.

#### 8.2.7.6 Rücksetzen des Ethernet-Adapters

Der Ethernet-Adapter kann auf die Werkseinstellung zurückgesetzt werden.

Bitte nutzen Sie einen Kugelschreiber, um den Resetknopf (Loch an der Oberseite des Gehäuses) zu betätigen.

Schalten Sie die Spannungsversorgung ein, während Sie den Resetknopf gedrückt halten.

Nach wenigen Sekunden sehen Sie ein Blinken der grünen LED (Netzwerkanschluss).

Warten Sie bitte, bis die grüne LED mit einem 1-5-1 <sup>1</sup> Muster blinkt, dann lassen Sie den Resetknopf los.

Warten Sie, bis der Adapter neu bootet.

Während dieser Zeit wird die Konfiguration auf die Werkseinstellung zurückgesetzt.

Wenn Sie den Adapter ausschalten, bevor Sie den Resetknopf loslassen, wird die Konfiguration nicht zurückgesetzt.

Wenn Sie den Adapter ausschalten, kurz nachdem Sie den Resetknopf losgelassen haben, wird der Adapter eine undefinierte Konfiguration aufweisen <sup>2</sup>.

Nach dem Rücksetzen arbeitet der Adapter im DHCP- Modus.

Wenn Sie eine Direktverbindung zu einem PC herstellen wollen, siehe 8.2.7.4.

- 1) Blinken Pause 5 x blinken Pause blinken
- 2) Gegebenenfalls sind nur einige Werte zurückgesetzt.

## 8.3 Relaisausgänge

Das thermoMETER CTL kann optional mit einem Relaisausgang ausgestattet werden. Die Relais-Platine wird in gleicher Weise wie die digitalen Schnittstellen installiert, siehe 8.2.

Schließen Sie nun den Verbraucherstromkreis an die Schraubklemmen an.

Eine gleichzeitige Installation einer Digitalschnittstelle und der Relaisausgänge ist nicht möglich.

Beide Relais sind vollkommen isoliert ausgelegt und können mit maximal 60 VDC/42 VAC <sub>eff</sub>, 0,4 A DC/AC schalten. Eine rote LED signalisiert jeweils einen geschlossenen Relaiskontakt.

Die Schaltpunkte entsprechen den Werten für Alarm 1 und 2, siehe 8.5, siehe 8.5.2 und sind werkseitig, siehe A 2, wie folgt voreingestellt:

Alarm 1 = 30 °C/ Norm. geschlossen (Low-Alarm) und Alarm 2 = 100 °C/ Norm. offen (High-Alarm).

Die Einstellung dieser Alarme kann durch Abänderung des Alarm 1 und Alarm 2 über die Programmiertasten erfolgen.

Für erweiterte Einstellungen wird eine Digitalschnittstelle (USB, RS232) und die CompactConnect Software benötigt.

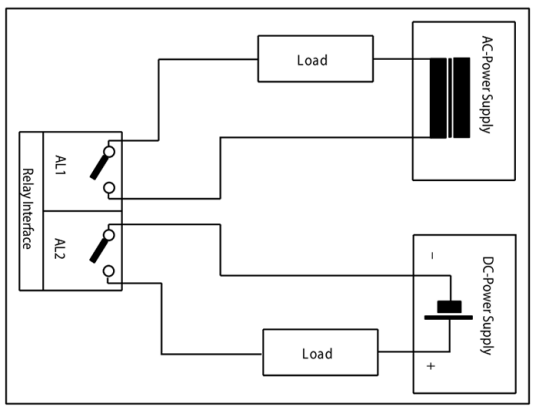

Abb. 26 Relais-Interface mit Anschlussbelegung

# 8.4 Funktionseingänge

Die drei Funktionseingänge F1 bis F3 können ausschließlich über die CompactConnect Software programmiert werden.

| F1 (digital)      | Trigger (ein 0 V - Pegel an F1 setzt die Haltefunktionen zurück.)                                                                                                    |
|-------------------|----------------------------------------------------------------------------------------------------|
| F2 (analog)       | Emissionsgrad extern [0 - 10 V: 0 V $\triangleright \epsilon = 0,1; 9 V \triangleright \epsilon = 1; 10 V \triangleright \epsilon = 1,1]$                                                                          |
| F3 (analog)       | Externe Umgebungstemperaturkompensation/der Bereich ist über die CompactConnect<br>Software skalierbar<br>[0 - 10 V: ▶ -40 - 900 °C/voreingestellter Bereich: -20 - 200 °C]                                        |
| F1 - F3 (digital) | Emissionsgrad (digitale Auswahl über Tabelle)<br>Ein nicht beschalteter Eingang wird wie folgt bewertet:<br>F1 = High-Pegel<br>F2, F3 = Low-Pegel<br>High-Pegel: $\geq$ +3 V +36 V<br>Low-Pegel: $\leq$ +0,4 V36 V |

### 8.5 Alarme

Das thermoMETER CTL verfügt über folgende Alarmfunktionen:

Bei allen Alarmen (Alarm 1, Alarm 2, Ausgangskanal 1 und 2 bei Nutzung als Alarmausgang) ist eine Hysterese von 2 K fest eingestellt.

### 8.5.1 Ausgabekanal 1 und 2 (Kanal 2 nur bei CTL, CTLG)

Zur Aktivierung muss der jeweilige Ausgabekanal in den Digital-Modus umgeschaltet werden. Dies kann nur über die CompactConnect Software erfolgen.

#### 8.5.2 Visuelle Alarme

Diese Alarme bewirken eine Änderung der Farbe des LCD-Displays und stehen über die optionale Relaisschnittstelle zur Verfügung. Der Alarm 2 kann zusätzlich am Pin AL2 auf dem Controller als Open-collector-Ausgang (24 V/ 50 mA) genutzt werden.

Werkseitig sind die Alarme wie folgt definiert:

| Alarm 1 | Normal geschlossen/Low-Alarm |
|---------|------------------------------|
| Alarm 2 | Normal offen/High-Alarm      |

Beide Alarme wirken auf die Farbeinstellung des LCD-Displays:

| BLAU | Alarm 1 aktiv    |
|------|------------------|
| ROT  | Alarm 2 aktiv    |
| GRÜN | Kein Alarm aktiv |

Für erweiterte Einstellungen wie Definition als Low- oder High-Alarm (über Änderung Normal offen/ geschlossen), Wahl der Signalquelle [TObjekt, TKopf, TBox] wird eine Digitalschnittstelle (z.B. USB, RS232) inklusive der CompactConnect Software benötigt.

#### 8.5.3 Open-collector-Ausgang / AL2

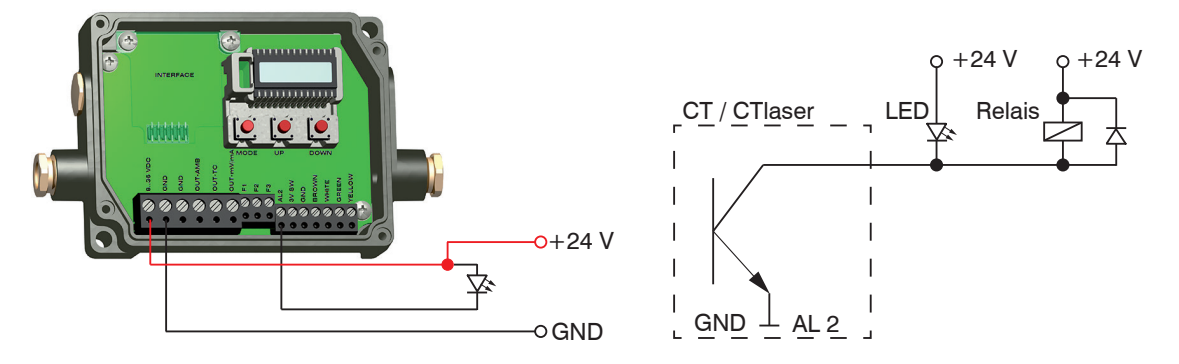

Abb. 27 Open-collector-Ausgang / AL2

Abb. 28 Open-collector-Ausgang / AL2 Schaltplan

Der Transistor wirkt als Schalter. Im Alarmfall wird der Kontakt geschlossen.

Es muss immer eine Last/ Verbraucher (Relay, LED oder ein Widerstand) angeschlossen werden. Die Alarmspannung (hier 24 V) darf nicht direkt an den Alarmausgang angeschlossen werden (Kurzschluss).

## HINWEIS

Vermeiden Sie, dass die maximale Belastung von 50 mA am Ausgang überschritten wird.

> Zerstörung des Ausgangs

# 9. Bedienung

Nach Zuschalten der Versorgungsspannung startet der Sensor eine Initialisierungsroutine und zeigt für einige Sekunden INIT im Display. Danach wird die Objekttemperatur angezeigt. Die Farbe der Displaybeleuchtung ändert sich entsprechend der Alarmeinstellungen, siehe 8.5, siehe 8.5.2.

## 9.1 Sensoreinstellungen

Beim Betätigen der Mode-Taste gelangt man automatisch zur zuletzt aufgerufenen Funktion. Die Signalverarbeitungsfunktionen Maximumsuche und Minimumsuche sind nicht gleichzeitig wählbar

verarbeitungsfunktionen Maximumsuche und Minimumsuche sind nicht gleichzeitig wählbar. Um den CTlaser auf die werkseitige eingestellten Parameter zurückzusetzen, betätigen Sie zunächst die Ab- und dann die Mode-Taste und halten beide ca. 3 Sekunden lang gedrückt. Im Display erscheint als Bestätigung RESET.

Mit den drei Programmiertasten •, • und • können Sensorkonfigurationen vor Ort vorgenommen werden. Das Display zeigt den aktuellen Messwert bzw. die gewählte Funktion an. Mit der Taste • gelangen Sie zur gewünschten Funktion, mit • und • können die Funktionsparameter verändert werden – eine Veränderung von Einstellungen wird sofort übernommen. Wenn länger als 10 Sekunden keine Taste betätigt wurde, springt die Anzeige automatisch zur Darstellung der (gemäß der gewählten Signalverarbeitung) errechneten Objekttemperatur um.

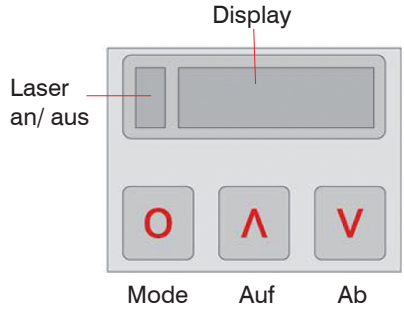

Abb. 29 Display mit Programmiertasten

### Bedienung

| Anzeige | Modus [Beispiel]                                         | Einstellbereich                                                                                                    |
|---------|----------------------------------------------------------|----------------------------------------------------------------------------------------------------|
| S ON    | Laservisier [Ein]                                        | ON/ OFF                                                                                                    |
| 142.3C  | Objekttemperatur (nach Signalverarbeitung)<br>[142,3 °C] | Unveränderbar                                                                                                    |
| 127CH   | Sensortemperatur [127 °C]                                | Unveränderbar                                                                                                    |
| 25CB    | Boxtemperatur [25 °C]                                    | Unveränderbar                                                                                                    |
| 142CA   | Aktuelle Objekttemperatur                                | Unveränderbar                                                                                                    |
| ☐ MV5   | Signalausgabe Ausgabekanal 1 [0 - 5 V]                   | <ul> <li>0 - 20 = 0 - 20 mA/</li> <li>4 - 20 = 4 - 20 mA/</li> <li>MV5 = 0 - 5 V/</li> <li>MV10 = 0 - 10 V/</li> <li>TCJ = Thermoelementausgang Typ J/</li> <li>TCK = Thermoelementausgang Typ K</li> </ul> |
| E0.970  | Emissionsgrad [0,970]                                    | 0,100 1,100                                                                                                    |
| T1.000  | Transmission [1,000]                                     | 0,100 1,100                                                                                                    |
| A 0.2   | Signalausgabe Mittelwert [0,2 s]                         | A = inaktiv/0,1 999,9 s                                                                                                    |
| P       | Signalausgabe Maximalwert [inaktiv]                      | P = inaktiv/0,1 999,9 s/P oo oo oo oo<br>= unendlich                                                                                                    |
| V       | Signalausgabe Minimalwert [inaktiv]                      | V = inaktiv/0,1 999,9 s /V oo oo oo oo<br>= unendlich                                                                                                    |
| u 0.0   | Untere Grenze Temperaturbereich [0 °C]                   | modellabhängig/ inaktiv bei TCJ- und TCK-<br>Ausgang                                                                                                    |
| n 500.0 | Obere Grenze Temperaturbereich [500 °C]                  | modellabhängig/inaktiv bei TCJ- und TCK-<br>Ausgang                                                                                                    |

### Bedienung

| Anzeige  | Modus [Beispiel]                                          | Einstellbereich                                                                                                    |
|----------|-----------------------------------------------------------|----------------------------------------------------------------------------------------------------|
| [ 0.00   | Untere Grenze Ausgabesignal [0 V]                         | Entsprechend des Bereiches des gewählten Ausgangs                                                                                                    |
| ] 5.00   | Obere Grenze Ausgabesignal [5 V]                          | Entsprechend des Bereiches des gewählten Ausgangs                                                                                                    |
| U°C      | Temperatureinheit [°C]                                    | °C/°F                                                                                                    |
| / 30.0   | Untere Alarmgrenze [30 °C]                                | modellabhängig                                                                                                    |
| // 100.0 | Obere Alarmgrenze [100 °C]                                | modellabhängig                                                                                                    |
| XHEAD    | Umgebungstemperaturkompensation<br>[Sensortemperatur]     | XHEAD = Sensortemperatur/ -40,0<br>900,0 °C (bei CTL) als fester Wert für die<br>Kompensation/ Betätigen von  und  und<br>gleichzeitig wechselt zurück zu XHEAD<br>(Sensortemperatur) |
| M 01     | Multidrop-Adresse [1]<br>(nur mit RS485 Interface), RS422 | 01 32, RS422 (Ab 🔽 drücken bei M 01)                                                                                                    |
| B 9.6    | Baudrate in kBaud [9,6]                                   | 9,6/19,2/38,4/57,6/115,2 kBaud                                                                                                    |

| 9.2 Er  | lauterung zu den Menüeinträgen                                                                                                    |
|---------|----------------------------------------------------------------------------------------------------|
| Anzeige | Beschreibung                                                                                                    |
| S ON    | Aktivierung (ON) und Deaktivierung (OFF) des Visierlasers. Durch Betätigen von ^ bzw. V kann der Laser ein- und ausgeschaltet werden.                                                                                                    |
| □ MV5   | Auswahl des Ausgabesignals. Durch Betätigen von <u>A</u> beziehungsweise <u>v</u> können die ver-<br>schiedenen Ausgangssignale gewählt werden, siehe 9.1.                                                                                                    |
| EO.970  | Einstellen des Emissionsgrades. Durch Betätigen von 		wird der Wert erhöht; 	verringert den Wert (gilt auch für alle weiteren Funktionen). Der Emissionsgrad (ε - Epsilon) ist eine Materialkonstante, die die Fähigkeit eines Körpers, infrarote Energie auszusenden, beschreibt, siehe 14.                                                                      |
| T1.000  | Einstellen des Transmissionsgrades. Diese Funktion wird verwendet, falls zwischen Sensor und Objekt eine optische Komponente (z.B. Schutzfenster; Zusatzoptik) montiert wird. Die Standar-<br>deinstellung ist 1.000 = 100 % (bei Messung ohne Schutzfenster etc.).                                                                                               |
| A 0.2   | Einstellen der Zeit für die Mittelwertbildung. Bei Einstellen von 0.0 erscheint im Display<br>(Funktion deaktiviert). Bei dieser Funktion wird ein arithmetischer Algorithmus ausgeführt, um<br>das Signal zu glätten. Die eingestellte Zeit ist die Zeitkonstante. Diese Funktion kann auch mit<br>allen weiteren Nachverarbeitungsfunktionen kombiniert werden. |
| P       | Einstellen der Zeit für die Maximumsuche. Bei Einstellen von 0.0 erscheint im Display (Funkti-<br>on deaktiviert). Bei dieser Funktion wird das jeweilige Signalmaximum gehalten; d.h. bei sinken-<br>der Temperatur hält der Algorithmus den Signalpegel für die eingestellte Zeit.                                                                              |
|         | Nach Ablauf der Haltezeit fällt das Signal auf den zweithöchsten Wert bzw. sinkt um 1/8 der<br>Differenz zwischen vorherigem Maximalwert und Minimalwert während der Haltezeit.<br>Dieser Wert wird wiederum für die eingestellte Zeit gehalten. Danach fällt das Signal mit langsa-<br>mer Zeitkonstante und folgt dem Verlauf der Objekttemperatur.             |
| V       | Einstellen der Zeit für die Minimumsuche. Bei Einstellen von 0.0 erscheint im Display (Funk-<br>tion deaktiviert). Bei dieser Funktion wird das jeweilige Signalminimum gehalten. Der Algorith-<br>mus entspricht dabei dem für die Maximumsuche (invertiert).                                                                                                    |

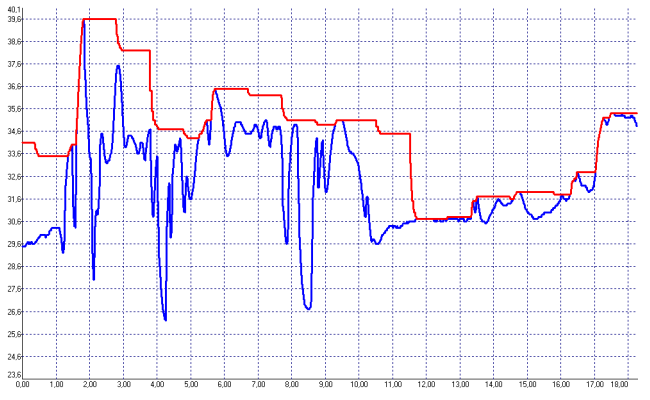

Abb. 30 Signalverlauf bei P----

Rote Kurve: TProzess mit Maximumsuche (Haltezeit = 1 s)

Blaue Kurve: TAktuell ohne Nachverarbeitung

| Anzeige | Beschreibung                                                                                                    |
|---------|----------------------------------------------------------------------------------------------------|
| u 0.0   | Einstellen der unteren Grenze des Temperaturbereiches. Die minimale Differenz zwischen unterer und oberer Bereichsgrenze beträgt 20 K. Wird die untere Grenze auf einen Wert $\geq$ obere Grenze gewählt, so wird die obere Grenze automatisch auf [untere Grenze + 20 K] gesetzt. |
| n 500.0 | Einstellen der oberen Grenze des Temperaturbereiches. Die minimale Differenz zwischen obe-<br>rer und unterer Bereichsgrenze beträgt 20 K. Die obere Grenze lässt sich nur auf einen Wert =<br>untere Grenze + 20 K einstellen.                                                    |
| [ 0.00  | Einstellen der unteren Grenze des Ausgabesignals. Diese Einstellung ermöglicht die Zuord-<br>nung eines bestimmten Ausgabesignalpegels zur unteren Grenze des Temperaturbereichs. Der<br>Einstellbereich entspricht dem gewählten Ausgabemodus (z.B. 0 - 5 V).                     |

| Anzeige  | Beschreibung                                                                                                    |  |
|----------|----------------------------------------------------------------------------------------------------|--|
| ] 5.00   | Einstellen der unteren Grenze des Ausgabesignals. Diese Einstellung ermöglicht die Zuord-<br>nung eines bestimmten Ausgabesignalpegels zur oberen Grenze des Temperaturbereichs. Der<br>Einstellbereich entspricht dem gewählten Ausgabemodus (z.B. 0 - 5 V).                                                                                          |  |
| U°C      | Einstellen der Temperatureinheit [°C oder °F]                                                                                                    |  |
| / 30.0   | Einstellen der unteren Alarmgrenze. Dieser Wert entspricht Alarm 1, siehe 8.5, siehe 8.5.2 und dient damit auch der Einstellung des Schaltpunktes für Relais 1 (bei Verwendung der optionalen Relaisschnittstelle).                                                                                                    |  |
| // 100.0 | Einstellen der oberen Alarmgrenze. Dieser Wert entspricht Alarm 2, siehe 8.5, siehe 8.5.2 und dient damit auch der Einstellung des Schaltpunktes für Relais 2 (bei Verwendung der optionalen Relaisschnittstelle).                                                                                                    |  |
| XHEAD    | Einstellen der Umgebungstemperaturkompensation. In Abhängigkeit des Emissionsgrades des<br>Messobjektes wird von der Oberfläche ein mehr oder weniger großer Anteil an Umgebungs-<br>strahlung reflektiert. Um diesen Einfluss zu kompensieren, bietet diese Funktion die Möglich-<br>keit, einen festen Wert für die Hintergrundstrahlung einzugeben. |  |
|          | <ul> <li>Speziell bei großen Unterschieden zwischen der Umgebungstemperatur am Objekt und<br/>der Sensortemperatur empfiehlt sich die Nutzung der Umgebungsstemperaturkompensa-<br/>tion.</li> </ul>                                                                                                    |  |
|          | Bei Anzeige von XHEAD erfolgt die Kompensation über den sensorinternen Fühler. Ein Rückkehren zu XHEAD erfolgt durch gleichzeitiges Betätigen von 🔨 und 🔽.                                                                                                    |  |
| M 01     | Einstellen der Multidrop-Adresse. In einem RS485-Netzwerk benötigt jeder Sensor eine eigene Adresse. Dieser Menüpunkt wird nur bei installierter RS485-Schnittstelle angezeigt. Um den RS422-Modus zu verwenden, drücken Sie einmal die <b>v</b> Taste bei M 01.                                                                                       |  |
| B 9.6    | Einstellen der Baudrate für die digitale Datenübertragung                                                                                                    |  |

### 9.3 Digitaler Befehlssatz

Die digitale Kommunikation der CTL-Sensoren erfolgt auf Basis eines binären Protokolls. Eine Protokoll- und Kommandobeschreibung finden Sie auf der Software-CD im Verzeichnis: \Commands.

### 9.4 Laservisier

# 

Laserstrahlung. Irritation oder Verletzung der Augen möglich. Schließen Sie die Augen oder wenden Sie sich sofort ab, falls die Laserstrahlung ins Auge trifft.

Blicken Sie nicht direkt bzw. indirekt über reflektierende Flächen in den Laserstrahl!

# HINWEIS

Der CTlaser verfügt über ein Doppel-Laservisier, welches bei der Ausrichtung des Sensors helfen soll.

Innerhalb der beiden Laserpunkte befindet sich der Messfleck.

Im Scharfpunkt der jeweiligen Optik, siehe 5, liegen beide Laserpunkte übereinander und markieren somit als ein Laserpunkt den minimalen Messfleck. Somit lässt sich der Sensor auf das zu messende Objekt positionieren.

Der Laser kann über die Programmiertasten am Gerät oder die Software aktiviert/ deaktiviert werden. Bei aktiviertem Laser leuchtet eine gelbe LED links neben der Temperaturanzeige, siehe Abb. 29.

Bei einer Umgebungstemperatur > 50 °C schaltet sich der Laser automatisch ab.

Die beiden Laserpunkte markieren die Lage des Messflecks, allerdings nicht dessen exakte Größe. Die exakte Größe des Messflecks entnehmen Sie bitte den optischen Diagrammen, siehe 5.

Bei einer Umgebungstemperatur > 50 °C schaltet sich der Laser automatisch ab.

Die Laser nur für das Ausrichten und Positionieren des Sensors verwenden, nicht zum Dauerbetrieb. > Verkürzung der Lebensdauer der Laserdioden bei Dauerbetrieb

> Ungenaue, fehlerhafte Messwerte

#### 9.5 Fehlermeldungen

Im Display des thermoMETER CTL können folgende Fehlermeldungen erscheinen:

### 9.5.1 CTL, CTLF, CTLC-4, CTLC-2, CTLC-6, CTLG Modelle

- OVER Objekttemperatur zu hoch
- UNDER Objekttemperatur zu niedrig
- ^ ^ CH Sensortemperatur zu hoch
- vvvCH Sensortemperatur zu niedrig

#### 9.5.2 CTLM-5, CTLM-1, CTLM-2, CTLM-3L, CTLM-3H, CTLM-3H1 bis -3H3 Modelle

- 1. Stelle:
- 0x Kein Fehler
- 1x Sensortemperatur-Fühler hat Kurzschluss nach Masse (bn)
- 2x Boxtemperatur zu niedrig
- 4x Boxtemperatur zu hoch
- 6x Boxtemperatur-Fühler unterbrochen
- 8x Boxtemperatur-Fühler hat Kurzschluss nach Masse
- 2. Stelle:
- 0x Kein Fehler
- x2 Objekttemperatur zu hoch
- x4 Sensortemperatur zu niedrig
- x8 Sensortemperatur zu hoch
- xC Sensortemperatur-Fühler unterbrochen (bn)

## 10. Hinweise für den Betrieb

### 10.1 Reinigung

Linsenreinigung: Lose Partikel können mit sauberer Druckluft weggeblasen werden. Die Linsenoberfläche kann mit einem weichen, feuchten Tuch (befeuchtet mit Wasser) oder einem Linsenreiniger (z.B. Purosol oder B + W Lens Cleaner) gereinigt werden.

### **HINWEIS**

Bitte benutzen Sie auf keinen Fall lösungsmittelhaltige Reinigungsmittel (weder für die Optik noch für das Gehäuse).

> Zerstörung des Sensors und/oder des Controllers

# 11. CompactConnect Software

Legen Sie die CompactConnect Installations-CD in das entsprechende Laufwerk Ihres PC ein.

Wenn die Autorun-Option auf Ihrem Computer aktiviert ist, startet der Installationsassistent (Installation wizard) automatisch. Andernfalls starten Sie bitte CDsetup.exe von der CD-ROM.

Folgen Sie bitte den Anweisungen des Assistenten bis die Installation abgeschlossen ist.

Nach der Installation finden Sie die CompactConnect Software auf Ihrem Desktop (als Programmsymbol) sowie im Startmenü.

Wenn Sie die Software deinstallieren wollen, nutzen Sie bitte Uninstall im Startmenü.

Eine detaillierte Softwarebeschreibung befindet sich auf der CompactConnect Software-CD.

## 11.1 Systemvoraussetzungen

- Windows XP, Windows Vista, Windows 7, 8 und 10
- Mindestens 128 MByte RAM
- USB-Schnittstelle
- CD-ROM-Laufwerk
- Festplatte mit mindestens 30 MByte Speicherplatz

## 11.2 Hauptfunktionen

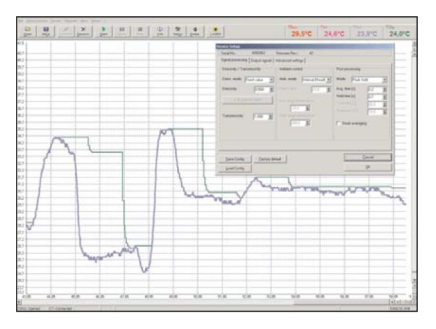

- Grafische Darstellung und Aufzeichnung der Temperaturmesswerte zur späteren Analyse und Dokumentation

- Komplette Parametrierung und Fernüberwachung des Sensors
- Programmierung der Signalverarbeitungsfunktionen
- Skalierung der Ausgänge und Parametrierung der Funktionseingänge

Abb. 31 Grafische Darstellung Hauptfunktionen

# 12. Kommunikationseinstellungen

### 12.1 Serielles Interface

| Baudrate:       | 9,6 115,2 kBaud (einstellbar am Gerät oder über Software) |
|-----------------|-----------------------------------------------------------|
| Datenbits:      | 8                                                         |
| Parität:        | keine                                                     |
| Stopp bits:     | 1                                                         |
| Flusskontrolle: | aus                                                       |

### 12.2 Protokoll

Alle CTlaser-Sensoren verwenden ein binäres Protokoll. Alternativ können die Geräte auch auf ein ASCII-Protokoll umgeschaltet werden. Um eine schnelle Kommunikation zu erreichen, wird auf einen zusätzlichen Overhead mit CR, LR oder ACK Bytes verzichtet.

### 12.3 ASCII-Protokoll

Zur Umschaltung auf das ASCII-Protokoll verwenden Sie bitte folgenden Befehl:

Dezimal: 131 HEX: 0x83 Daten, Antwort: byte 1 Ergebnis: 0 – Binär-Protokoll 1 – ASCII-Protokoll

#### 12.4 Speichern von Parametereinstellungen

Nach Einschalten des CTlaser-Sensors ist der Flash-Modus aktiv, d.h. geänderte Parametereinstellungen werden im internen Flash-EEPROM gespeichert und bleiben auch nach Ausschalten der Spannungsversorgung erhalten.

Falls sehr oft bzw. kontinuierlich Werte geändert werden sollen, kann das Flashen der Parameter durch folgenden Befehl ausgeschaltet werden:

| Dezimal:        | 112                                             |
|-----------------|-------------------------------------------------|
| HEX:            | 0x70                                            |
| Daten, Antwort: | byte 1                                          |
| Ergebnis:       | 1 – Daten werden in den Flash geschrieben       |
|                 | 2 - Daten werden nicht in den Flash geschrieben |

Bei ausgeschaltetem Flash-Modus bleiben Parameteränderungen nur aktiv, solange der CTlaser eingeschaltet ist. Dies bedeutet, dass nach Ausschalten der Versorgungsspannung und Wiedereinschalten die gesetzten Werte verloren gehen.

Mit dem Kommando 0x71 kann man den aktuellen Zustand abfragen.

Eine detaillierte Beschreibung des Protokolls und der Befehle finden Sie auf der CD CompactConnect im Verzeichnis: \Commands.

# 13. Prinzip der Infrarot-Temperaturmessung

In Abhängigkeit von der Temperatur sendet jeder Körper eine bestimmte Menge infraroter Strahlung aus. Mit einer Temperaturänderung des Objektes geht eine sich ändernde Intensität der Strahlung einher. Der für die Infrarotmesstechnik genutzte Wellenlängenbereich dieser so genannten "Wärmestrahlung" liegt zwischen etwa 1  $\mu$ m und 20  $\mu$ m. Die Intensität der emittierten Strahlung ist materialabhängig. Die materialabhängige Konstante wird als Emissionsgrad ( $\epsilon$  - Epsilon) bezeichnet und ist für die meisten Stoffe bekannt, siehe 14.

Infrarot-Thermometer sind optoelektronische Sensoren. Sie ermitteln die von einem Körper abgegebene Infrarotstrahlung und berechnen auf dieser Grundlage die Oberflächentemperatur. Die wohl wichtigste Eigenschaft von Infrarot-Thermometern liegt in der berührungslosen Messung. So lässt sich die Temperatur schwer zugänglicher oder sich bewegender Objekte ohne Schwierigkeiten bestimmen. Infrarot-Thermometer bestehen im Wesentlichen aus folgenden Komponenten:

- Linse
- Spektralfilter
- Detektor
- Controller (Verstärkung/Linearisierung/Signalverarbeitung)

Die Eigenschaften der Linse bestimmen maßgeblich den Strahlengang des Infrarot-Thermometers, welcher durch das Verhältnis Entfernung (Distance) zu Messfleckgröße (Spot) charakterisiert wird. Das Spektralfilter dient der Selektion des Wellenlängenbereiches, welcher für die Temperaturmessung relevant ist. Der Detektor hat gemeinsam mit dem Controller die Aufgabe, die Intensität der emittierten Infrarotstrahlung in elektrische Signale umzuwandeln.

## 14. Emissionsgrad

### 14.1 Definition

Die Intensität der infraroten Wärmestrahlung, die jeder Körper aussendet, ist sowohl von der Temperatur als auch von den Strahlungseigenschaften des zu untersuchenden Materials abhängig. Der Emissionsgrad ( $\epsilon$  - Epsilon) ist die entsprechende Materialkonstante, die die Fähigkeit eines Körpers, infrarote Energie auszusenden, beschreibt. Er kann zwischen 0 und 100 % liegen. Ein ideal strahlender Körper, ein so genannter "Schwarzer Strahler", hat einen Emissionsgrad von 1,0, während der Emissionsgrad eines Spiegels beispielsweise bei 0,1 liegt.

Wird ein zu hoher Emissionsgrad eingestellt, ermittelt das Infrarot-Thermometer eine niedrigere als die reale Temperatur, unter der Voraussetzung, dass das Messobjekt wärmer als die Umgebung ist. Bei einem geringen Emissionsgrad (reflektierende Oberflächen) besteht das Risiko, dass störende Infrarotstrahlung von Hintergrundobjekten (Flammen, Heizanlagen, Schamotte usw.) das Messergebnis verfälscht. Um den Messfehler in diesem Fall zu minimieren, sollte die Handhabung sehr sorgfältig erfolgen und das Gerät gegen reflektierende Strahlungsquellen abgeschirmt werden.

### 14.2 Bestimmung eines unbekannten Emissionsgrades

- Mit einem Thermoelement, Kontaktfühler oder ähnlichem lässt sich die aktuelle Temperatur des Messobjektes bestimmen. Danach kann die Temperatur mit dem Infrarot-Thermometer gemessen und der Emissionsgrad soweit verändert werden, bis der angezeigte Messwert mit der tatsächlichen Temperatur übereinstimmt.
- Bei Temperaturmessungen bis 380 °C besteht die Möglichkeit, auf dem Messobjekt einen speziellen Kunststoffaufkleber (Bestell-Nr.: TM-ED-CT Emissionsgradaufkleber) anzubringen, der den Messfleck vollständig bedeckt.
- Stellen Sie nun den Emissionsgrad auf 0,95 ein und messen Sie die Temperatur des Aufklebers.
- Ermitteln Sie dann die Temperatur einer direkt angrenzenden Fläche auf dem Messobjekt und stellen Sie den Emissionsgrad so ein, dass der Wert mit der zuvor gemessenen Temperatur des Kunststoffaufklebers übereinstimmt.
- Tragen sie auf einem Teil der Oberfläche des zu untersuchenden Objektes, soweit dies möglich ist, matte, schwarze Farbe mit einem Emissionsgrad von mehr als 0,98 auf.

- Stellen Sie den Emissionsgrad Ihres Infrarot-Thermometers auf 0,98 ein und messen Sie die Temperatur der gefärbten Oberfläche.
- Anschließend bestimmen Sie die Temperatur einer direkt angrenzenden Fläche und verändern die Einstellung des Emissionsgrades soweit, bis die gemessene Temperatur der an der gefärbten Stelle entspricht.
- Bei allen drei Methoden muss das Objekt eine von der Umgebungstemperatur unterschiedliche Tempe-
- ratur aufweisen.

#### 14.3 Charakteristische Emissionsgrade

Sollte keine der oben beschriebenen Methoden zur Ermittlung Ihres Emissionsgrades anwendbar sein, können Sie sich auf die Emissionsgradtabellen, siehe A 3, siehe A 4, beziehen. Beachten Sie, dass es sich in den Tabellen lediglich um Durchschnittswerte handelt. Der tatsächliche Emissionsgrad eines Materials wird u.a. von folgenden Faktoren beeinflusst:

- Temperatur
- Messwinkel
- Geometrie der Oberfläche (eben, konvex, konkav)
- Dicke des Materials
- Oberflächenbeschaffenheit (poliert, oxidiert, rau, sandgestrahlt)
- Spektralbereich der Messung
- Transmissionseigenschaften (z.B. bei dünnen Folien)

## 15. Haftung für Sachmängel

Alle Komponenten des Gerätes wurden im Werk auf die Funktionsfähigkeit hin überprüft und getestet.

Sollten jedoch trotz sorgfältiger Qualitätskontrolle Fehler aufgetreten sein, so sind diese umgehend an MICRO-EPSILON oder den Händler zu melden.

Die Haftung für Sachmängel beträgt 12 Monate an Lieferung. Innerhalb dieser Zeit werden fehlerhafte Teile, ausgenommen Verschleißteile, kostenlos instand gesetzt oder ausgetauscht, wenn das Gerät kostenfrei an MICRO-EPSILON eingeschickt wird.

Nicht unter die Haftung für Sachmängel fallen solche Schäden, die durch unsachgemäße Behandlung oder Gewalteinwirkung entstanden oder auf Reparaturen oder Veränderungen durch Dritte zurückzuführen sind. Für Reparaturen ist ausschließlich MICRO-EPSILON zuständig.

Weitergehende Ansprüche können nicht gelten gemacht werden. Die Ansprüche aus dem Kaufvertrag bleiben hierdurch unberührt.

MICRO-EPSILON haftet insbesondere nicht für etwaige Folgeschäden.

Im Interesse der Weiterentwicklung behalten wir uns das Recht auf Konstruktionsänderungen vor.

### 16. Service, Reparatur

Bei einem Defekt am Sensor, Controller oder des Sensorkabels senden Sie bitte die betreffenden Teile zur Reparatur oder zum Austausch ein.

Bei Störungen, deren Ursachen nicht eindeutig erkennbar sind, senden Sie bitte immer das gesamte Messsystem an: MICRO-EPSILON MESSTECHNIK GmbH & Co. KG Königbacher Str. 15 94496 Ortenburg / Deutschland Tel. +49 (0) 8542/ 168-0 Fax +49 (0) 8542 / 168-90 info@micro-epsilon.de www.micro-epsilon.de

## 17. Außerbetriebnahme, Entsorgung

Entfernen Sie die Kabel vom Sensor und Controller.

Durch falsche Entsorgung können Gefahren für die Umwelt entstehen.

Entsorgen Sie das Gerät, dessen Komponenten und das Zubehör sowie die Verpackungsmaterialien entsprechend den einschlägigen landesspezifischen Abfallbehandlungs- und Entsorgungsvorschriften des Verwendungsgebietes.

# Anhang

G 1/

## A 1 Optionales Zubehör

Alle Zubehörteile können unter Verwendung der in Klammern [] angegebenen Artikelnummern bestellt werden.

### A 1.1 Freiblasvorsatz

Ablagerungen (Staub, Partikel) auf der Linse sowie Rauch, Dunst und hohe Luftfeuchtigkeit (Kondensation) können zu Fehlmessungen führen. Durch die Nutzung eines Freiblasvorsatzes werden diese Effekte vermieden bzw. reduziert.

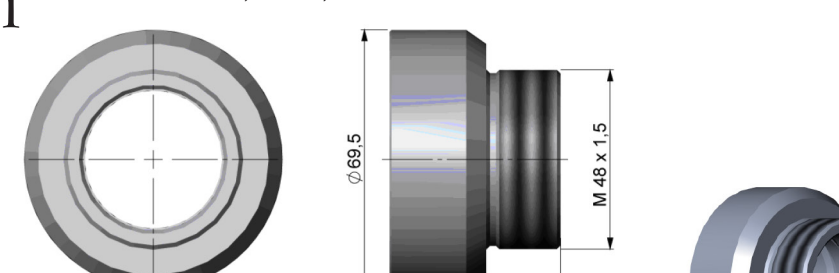

Achten Sie darauf, ölfreie, technisch reine Luft zu verwenden.

Abb. 32 Abmessungen Freiblasvorsatz [TM-AP-CTL], Schlauchanschluss: 6x8 mm, Gewinde (Fitting): G 1/8 Zoll

Abmessungen in mm, nicht maßstabsgetreu

Die benötigte Luftmenge (ca. 2 ... 10 l/ min.) ist abhängig von der Applikation und den Bedingungen am Installationsort.

20 34 46

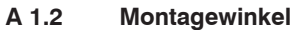

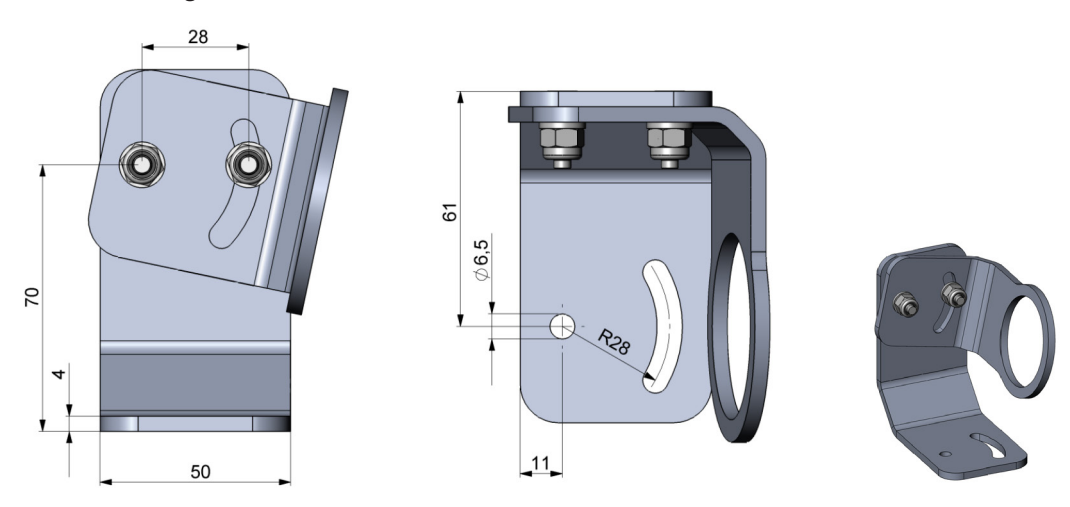

Abb. 33 Abmessungen Montagewinkel, justierbar in zwei Achsen [TM-AB-CTL]

Abmessungen in mm, nicht maßstabsgetreu

Mit Hilfe des justierbaren Montagewinkels kann der Sensor in 2 Achsen justiert werden.

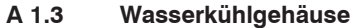

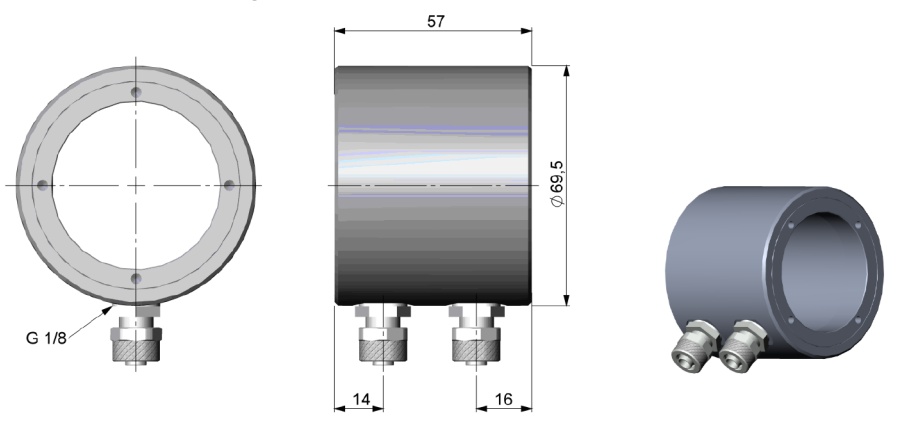

Abb. 34 Abmessungen Wasserkühlgehäuse [TM-W-CTL], Schlauchanschluss:6x8 mm, Gewinde (Fitting): G 1/8 Zoll

Abmessungen in mm, nicht maßstabsgetreu

 Zur Vermeidung von Kondensationsbildung auf der Optik sollte zusätzlich der Freiblasvorsatz montiert werden.

Wasserdurchfluss: ca. 2 l/ min

Die Wasserkühltemperatur sollte 30 °C nicht überschreiten.

Der Sensor kann bei Umgebungstemperaturen bis zu 85 °C ohne Kühlung eingesetzt werden. Für Anwendungen, bei denen eine höhere Umgebungstemperatur auftreten kann, empfiehlt sich der Einsatz des optionalen Wasserkühlgehäuses (Einsatztemperatur bis 175 °C).

#### A 1.4 Hochtemperaturkabel

Für Anwendungen, bei denen eine höhere Umgebungstemperatur auftreten kann, empfiehlt sich ebenso der Einsatz des optional erhältlichen Hochtemperaturkabels (Einsatztemperatur bis 180 °C).

#### A 1.5 Tragschienenmontageplatte für Controller

Mit Hilfe der Tragschienenmontageplatte kann der CTL-Controller an einer Hutschiene nach EN 50022 (TS35) montiert werden.

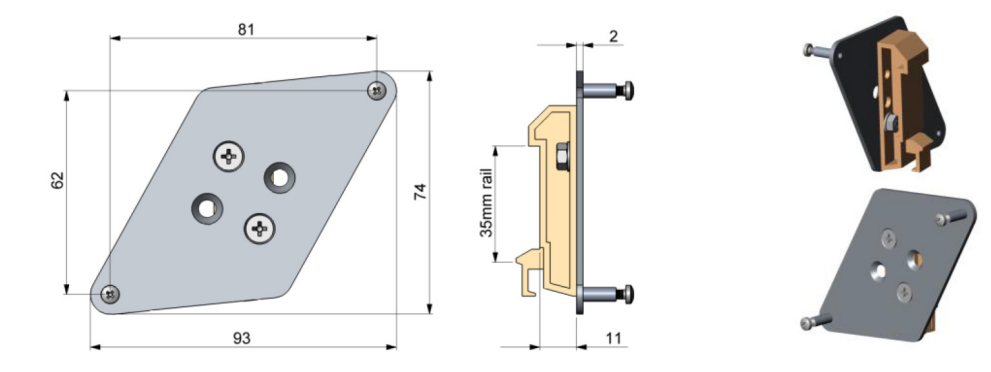

Abb. 35 Tragschienenmontageplatte [TM-RAIL-CTL]

Abmessungen in mm, nicht maßstabsgetreu

## A 2 Werkseinstellungen

Die Geräte haben bei Auslieferung folgende Voreinstellungen:

| Signalausgabe Temperatur | 0 - 5 V                                                                                                    |
|--------------------------|----------------------------------------------------------------------------------------------------|
| Emissionsgrad            | 0,970 (1,000 bei CTLM)                                                                                                    |
| Transmission             | 1,000                                                                                                    |
| Mittelwertbildung (AVG)  | 0,2 s (LTL); 0,1 (CTLF, CTLC-4, CTLC-2, CTLC-6, CTLG); inaktiv (CTLM-5, CTLM-1, CTLM-2, CTLM-3L, CTLM-3H, CTLM-3H1 bis -3H3) |
| Smart Averaging          | inaktiv (CTLF: M1, M2, M3 aktiv)                                                                                             |
| Maximalwerthaltung (MAX) | inaktiv                                                                                                    |
| Minimalwerthaltung (MIN) | inaktiv                                                                                                    |

Unter Smart Averaging oder Adaptiver Mittelwertbildung versteht man eine dynamische Anpassung der Mittelwertbildung an steile Signalflanken (Aktivierung nur über Software möglich).

| Modell                                          | CTL/CTLF                                                                                                    | M-1L | M-1H | M-1H1 | M-2L | M-2H | M-2H1 | M-3L |
|-------------------------------------------------|----------------------------------------------------------------------------------------------------|------|------|-------|------|------|-------|------|
| Untere Grenze Temperaturbereich [°C]            | 0                                                                                                    | 485  | 650  | 800   | 250  | 385  | 490   | 50   |
| Obere Grenze Temperaturbereich [°C]             | 500                                                                                                    | 1050 | 1800 | 2200  | 800  | 1600 | 2000  | 375  |
| Untere Alarmgrenze [°C]<br>(Normal geschlossen) | 30                                                                                                    | 600  | 800  | 1200  | 350  | 500  | 800   | 100  |
| Obere Alarmgrenze [°C]<br>(Normal offen)        | 100                                                                                                    | 900  | 1400 | 1600  | 600  | 1200 | 1400  | 300  |
| Untere Grenze Ausgang                           | 0 V                                                                                                    |      |      |       |      |      |       |      |
| Obere Grenze Ausgang                            |                                                                                                    |      |      | 5 \   | /    |      |       |      |
| Temperatureinheit                               |                                                                                                    |      |      | °C    | ;    |      |       |      |
| Umgebungstemperaturkompensation                 | Sensortemperaturfühler (Ausgabe an OUT-AMB: 0 - 5 V ▶ -20 - 180 °C;<br>nicht verfügbar bei den Modellen CTLM) |      |      |       |      |      |       |      |
| Baudrate [kBaud]                                | CTL: 9,6 / M-xL, M-xH: 115                                                                                    |      |      |       |      |      |       |      |
| Laser                                           |                                                                                                    |      |      | inak  | tiv  |      |       |      |

thermoMETER CTL

| Modell                                          | M-3H                   | M-3H1 | M-3H2   | M-3H3 | M-5  |
|-------------------------------------------------|------------------------|-------|---------|-------|------|
| Untere Grenze Temperaturbereich [°C]            | 100                    | 150   | 200     | 350   | 1000 |
| Obere Grenze Temperaturbereich [°C]             | 600                    | 900   | 1200    | 1800  | 2000 |
| Untere Alarmgrenze [°C]<br>(Normal geschlossen) | 250                    | 350   | 550     | 750   | 1200 |
| Obere Alarmgrenze [°C]<br>(Normal offen)        | 500                    | 600   | 1000    | 1200  | 1600 |
| Untere Grenze Ausgang                           |                        |       | 0 V     |       |      |
| Obere Grenze Ausgang                            |                        |       | 5 V     |       |      |
| Temperatureinheit                               |                        |       | °C      |       |      |
| Umgebungstemperaturkompensation                 | Sensortemperaturfühler |       |         |       |      |
| Baudrate [kBaud]                                | 115                    |       |         |       |      |
| Laser                                           |                        |       | inaktiv |       |      |

| Modell                                          | CTLC-2                                                                 | CTLC-4 | CTLC-6  | GL   | GH   |
|-------------------------------------------------|------------------------------------------------------------------------|--------|---------|------|------|
| Untere Grenze Temperaturbereich [°C]            | 200                                                                    | 200    | 200     | 100  | 250  |
| Obere Grenze Temperaturbereich [°C]             | 1450                                                                   | 1450   | 1450    | 1200 | 1650 |
| Untere Alarmgrenze [°C]<br>(Normal geschlossen) | 400                                                                    | 400    | 400     | 200  | 350  |
| Obere Alarmgrenze [°C]<br>(Normal offen)        | 1200                                                                   | 1200   | 1200    | 500  | 900  |
| Untere Grenze Ausgang                           | 0 V                                                                    |        |         |      |      |
| Obere Grenze Ausgang                            |                                                                        |        | 5 V     |      |      |
| Temperatureinheit                               |                                                                        |        | °C      |      |      |
| Umgebungstemperaturkompensation                 | Sensortemperaturfühler<br>(Ausgabe an OUT-AMB: 0 - 5 V ▶ -20 - 180 °C) |        |         |      |      |
| Baudrate [kBaud]                                | 115                                                                    |        |         |      |      |
| Laser                                           |                                                                        |        | inaktiv |      |      |

## A 3 Emissionsgradtabelle Metalle

• Bitte beachten Sie, dass es sich hierbei lediglich um ca.-Werte handelt, welche verschiedenen Quellen entnommen wurden.

| Material       |                        | Typischer Emissionsgrad |                |                |            |  |  |
|----------------|------------------------|-------------------------|----------------|----------------|------------|--|--|
| Spektrale Empf | indlichkeit            | 1,0 <i>µ</i> m          | 1,6 <i>µ</i> m | 5,1 <i>µ</i> m | 8 - 14 μm  |  |  |
| Aluminium      | Nicht oxidiert         | 0,1 - 0,2               | 0,02 - 0,2     | 0,02 - 0,2     | 0,02 - 0,1 |  |  |
|                | Poliert                | 0,1 - 0,2               | 0,02 - 0,1     | 0,02 - 0,1     | 0,02 - 0,1 |  |  |
| _              | Aufgerauht             | 0,2 - 0,8               | 0,2 - 0,6      | 0,1 - 0,4      | 0,1 - 0,3  |  |  |
|                | Oxidiert               | 0,4                     | 0,4            | 0,2 - 0,4      | 0,2 - 0,4  |  |  |
| Blei           | Poliert                | 0,35                    | 0,05 - 0,2     | 0,05 - 0,2     | 0,05 - 0,1 |  |  |
| _              | Aufgerauht             | 0,65                    | 0,6            | 0,4            | 0,4        |  |  |
|                | Oxidiert               |                         | 0,3 - 0,7      | 0,2 - 0,7      | 0,2 - 0,6  |  |  |
| Chrom          |                        | 0,4                     | 0,4            | 0,03 - 0,3     | 0,02 - 0,2 |  |  |
| Eisen          | Nicht oxidiert         | 0,35                    | 0,1 - 0,3      | 0,05 - 0,25    | 0,05 - 0,2 |  |  |
|                | Verrostet              |                         | 0,6 - 0,9      | 0,5 - 0,8      | 0,5 - 0,7  |  |  |
|                | Oxidiert               | 0,7 - 0,9               | 0,5 - 0,9      | 0,6 - 0,9      | 0,5 - 0,9  |  |  |
|                | Geschmiedet,<br>stumpf | 0,9                     | 0,9            | 0,9            | 0,9        |  |  |
|                | Geschmolzen            | 0,35                    | 0,4 - 0,6      |                |            |  |  |
| Eisen,         | Nicht oxidiert         | 0,35                    | 0,3            | 0,25           | 0,2        |  |  |
| gegossen       | Oxidiert               | 0,9                     | 0,7 - 0,9      | 0,65 - 0,95    | 0,6 - 0,95 |  |  |
| Gold           |                        | 0,3                     | 0,01 - 0,1     | 0,01 - 0,1     | 0,01 - 0,1 |  |  |

| Material         |                | Typischer Emissionsgrad |                |                |                   |  |  |
|------------------|----------------|-------------------------|----------------|----------------|-------------------|--|--|
| Spektrale Empfi  | indlichkeit    | 1,0 <i>µ</i> m          | 1,6 <i>µ</i> m | 5,1 <i>µ</i> m | 8 - 14 <i>µ</i> m |  |  |
| Haynes Legierung |                | 0,5 - 0,9               | 0,6 - 0,9      | 0,3 - 0,8      | 0,3 - 0,8         |  |  |
| Inconel          | Elektropoliert | 0,2 - 0,5               | 0,25           | 0,15           | 0,15              |  |  |
| -                | Sandgestrahlt  | 0,3 - 0,4               | 0,3 - 0,6      | 0,3 - 0,6      | 0,3 - 0,6         |  |  |
| -                | Oxidiert       | 0,4 - 0,9               | 0,6 - 0,9      | 0,6 - 0,9      | 0,7 - 0,95        |  |  |
| Kupfer           | Poliert        | 0,05                    | 0,03           | 0,03           | 0,03              |  |  |
| -                | Aufgerauht     | 0,05 - 0,2              | 0,05 - 0,2     | 0,05 - 0,15    | 0,05 - 0,1        |  |  |
| -                | Oxidiert       | 0,2 - 0,8               | 0,2 - 0,9      | 0,5 - 0,8      | 0,4 - 0,8         |  |  |
| Magnesium        |                | 0,3 - 0,8               | 0,05 - 0,3     | 0,03 - 0,15    | 0,02 - 0,1        |  |  |
| Messing          | Poliert        | 0,35                    | 0,01 - 0,5     | 0,01 - 0,5     | 0,01 - 0,5        |  |  |
|                  | Rau            | 0,65                    | 0,4            | 0,3            | 0,3               |  |  |
| _                | Oxidiert       | 0,6                     | 0,6            | 0,5            | 0,1               |  |  |
| Molybdän         | Nicht oxidiert | 0,25 - 0,35             | 0,1 - 0,3      | 0,1 - 0,15     | 0,1               |  |  |
| -                |                | 0,5 - 0,9               | 0,4 - 0,9      | 0,3 - 0,7      | 0,2 - 0,6         |  |  |
| Monel (Ni-Cu)    |                | 0,3                     | 0,2 - 0,6      | 0,1 - 0,5      | 0,1 - 0,14        |  |  |
| Nickel           | Elektrolytisch | 0,2 - 0,4               | 0,1 - 0,3      | 0,1 - 0,15     | 0,05 - 0,15       |  |  |
| -                | Oxidiert       | 0,8 - 0,9               | 0,4 - 0,7      | 0,3 - 0,6      | 0,2 - 0,5         |  |  |
| Platin           | Schwarz        |                         | 0,95           | 0,9            | 0,9               |  |  |
| Quecksilber      |                |                         | 0,05 - 0,15    | 0,05 - 0,15    | 0,05 - 0,15       |  |  |
| Silber           |                | 0,04                    | 0,02           | 0,02           | 0,02              |  |  |

| Material                  |                 | Typischer Emissionsgrad |                |                |            |  |  |  |
|---------------------------|-----------------|-------------------------|----------------|----------------|------------|--|--|--|
| Spektrale Empfindlichkeit |                 | 1,0 <i>µ</i> m          | 1,6 <i>µ</i> m | 5,1 <i>µ</i> m | 8 - 14 µm  |  |  |  |
| Stahl                     | Poliertes Blech | 0,35                    | 0,25           | 0,1            | 0,1        |  |  |  |
|                           | Rostfrei        | 0,35                    | 0,2 - 0,9      | 0,15 - 0,8     | 0,1 - 0,8  |  |  |  |
|                           | Grobblech       |                         |                | 0,5 - 0,7      | 0,4 - 0,6  |  |  |  |
|                           | Kaltgewalzt     | 0,8 - 0,9               | 0,8 - 0,9      | 0,8 - 0,9      | 0,7 - 0,9  |  |  |  |
|                           | Oxidiert        | 0,8 - 0,9               | 0,8 - 0,9      | 0,7 - 0,9      | 0,7 - 0,9  |  |  |  |
| Titan                     | Poliert         | 0,5 - 0,75              | 0,3 - 0,5      | 0,1 - 0,3      | 0,05 - 0,2 |  |  |  |
|                           | Oxidiert        |                         | 0,6 - 0,8      | 0,5 - 0,7      | 0,5 - 0,6  |  |  |  |
| Wolfram                   | Poliert         | 0,35 - 0,4              | 0,1 - 0,3      | 0,05 - 0,25    | 0,03 - 0,1 |  |  |  |
| Zink                      | Poliert         | 0,5                     | 0,05           | 0,03           | 0,02       |  |  |  |
|                           | Oxidiert        | 0,6                     | 0,15           | 0,1            | 0,1        |  |  |  |
| Zinn                      | Nicht oxidiert  | 0,25                    | 0,1 - 0,3      | 0,05           | 0,05       |  |  |  |

## A 4 Emissionsgradtabelle Nichtmetalle

Bitte beachten Sie, dass es sich hierbei lediglich um ca.-Werte handelt, welche verschiedenen Quellen entnommen wurden.

| Material             |                      | Typischer Emissionsgrad |            |                |            |  |  |
|----------------------|----------------------|-------------------------|------------|----------------|------------|--|--|
| Spektrale Empfindlic | hkeit                | 1,0 <i>µ</i> m          | 2,3 µm     | 5,1 <i>µ</i> m | 8 - 14 μm  |  |  |
| Asbest               |                      | 0,9                     | 0,8        | 0,9            | 0,95       |  |  |
| Asphalt              |                      |                         |            | 0,95           | 0,95       |  |  |
| Basalt               |                      |                         |            | 0,7            | 0,7        |  |  |
| Beton                |                      | 0,65                    | 0,9        | 0,9            | 0,95       |  |  |
| Eis                  |                      |                         |            |                | 0,98       |  |  |
| Erde                 |                      |                         |            |                | 0,9 - 0,98 |  |  |
| Farbe                | arbe Nicht alkalisch |                         |            |                | 0,9 - 0,95 |  |  |
| Gips                 |                      |                         |            | 0,4 - 0,97     | 0,8 - 0,95 |  |  |
| Glas                 | Scheibe              |                         | 0,2        | 0,98           | 0,85       |  |  |
|                      | Schmelze             |                         | 0,4 - 0,9  | 0,9            |            |  |  |
| Gummi                |                      |                         |            | 0,9            | 0,95       |  |  |
| Holz                 | Natürlich            |                         |            | 0,9 - 0,95     | 0,9 - 0,95 |  |  |
| Kalkstein            |                      |                         |            | 0,4 - 0,98     | 0,98       |  |  |
| Karborund            |                      |                         | 0,95       | 0,9            | 0,9        |  |  |
| Keramik              |                      | 0,4                     | 0,8 - 0,95 | 0,8 - 0,95     | 0,95       |  |  |
| Kies                 |                      |                         |            | 0,95           | 0,95       |  |  |

| Material                   |                    | Typischer Emissionsgrad |           |                |           |  |  |
|----------------------------|--------------------|-------------------------|-----------|----------------|-----------|--|--|
| Spektrale Empfindlichkeit  |                    | 1,0 <i>µ</i> m          | 2,3 µm    | 5,1 <i>µ</i> m | 8 - 14 μm |  |  |
| Kohlenstoff Nicht oxidiert |                    |                         | 0,8 - 0,9 | 0,8 - 0,9      | 0,8 - 0,9 |  |  |
|                            | Graphit            |                         | 0,8 - 0,9 | 0,7 - 0,9      | 0,7 - 0,9 |  |  |
| Kunststoff > 50 $\mu$ m    | Lichtundurchlässig |                         |           | 0,95           | 0,95      |  |  |
| Papier Jede Farbe          |                    |                         |           | 0,95           | 0,95      |  |  |
| Sand                       |                    |                         |           | 0,9            | 0,9       |  |  |
| Schnee                     |                    |                         |           |                | 0,9       |  |  |
| Textilien                  |                    |                         |           | 0,95           | 0,95      |  |  |
| Wasser                     |                    |                         |           |                | 0,93      |  |  |
## A 5 Adaptive Mittelwertbildung

Die Mittelwertbildung wird in der Regel eingesetzt, um Signalverläufe zu glätten. Über den einstellbaren Parameter Zeit kann dabei diese Funktion an die jeweilige Anwendung optimal angepasst werden. Ein Nachteil der Mittelwertbildung ist, dass schnelle Temperaturanstiege, die durch dynamische Ereignisse hervorgerufen werden, der gleichen Mittlungszeit unterworfen sind und somit nur zeitverzögert am Signalausgang bereitstehen. Die Funktion Adaptive Mittelwertbildung (Smart Averaging) eliminiert diesen Nachteil, indem schnelle Temperaturanstiege ohne Mittelwertbildung direkt an den Signalausgang durchgestellt werden.

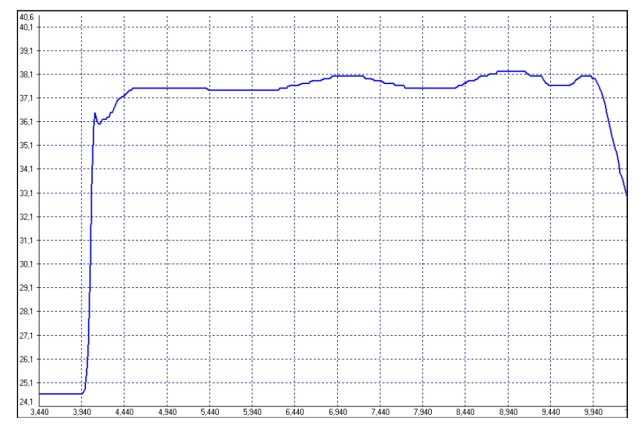

Abb. 36 Signalverlauf mit Smart Averaging-Funktion

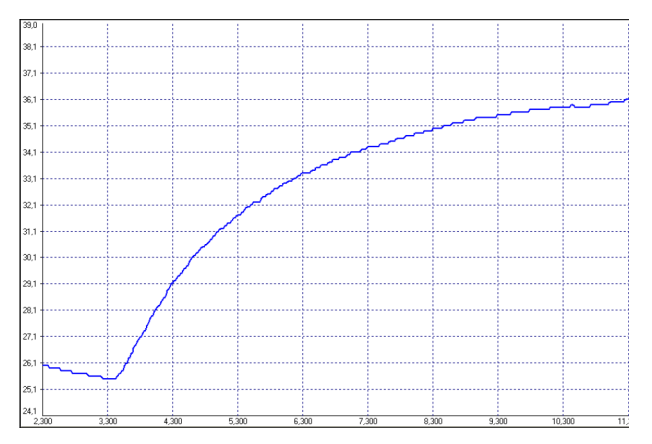

Abb. 37 Signalverlauf ohne Smart Averaging-Funktion

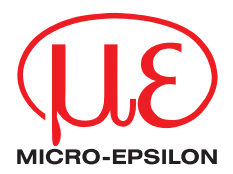

MICRO-EPSILON MESSTECHNIK GmbH & Co. KG Königbacher Str. 15 · 94496 Ortenburg / Deutschland Tel. +49 (0) 8542 / 168-0 · Fax +49 (0) 8542 / 168-90 info@micro-epsilon.de · www.micro-epsilon.de

X9750197-B042040HDR © MICRO-EPSILON MESSTECHNIK